# Hybrid inverter User Manual

# GEN-LB-EU 7-10K

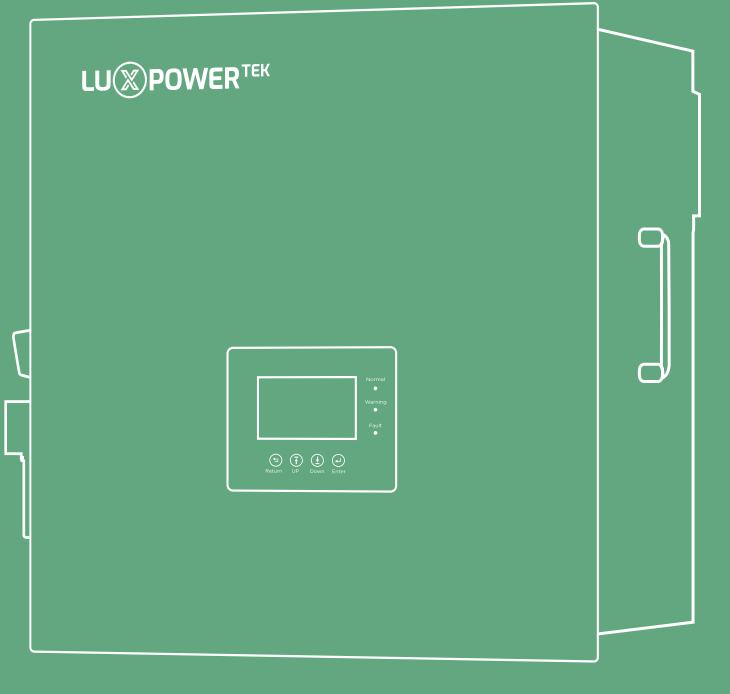

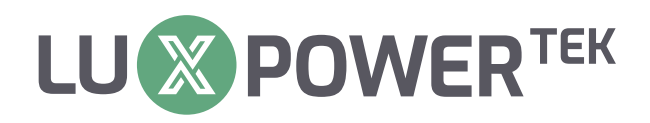

Version: UM-GEN02002

Copyright© 2024 Lux Power Technology Co., Ltd. All Rights Reserved. This manual, protected by the copyright and intellectual property rights of Lux Power Technology, may not be modified, copied, or reproduced without prior written permission. Brands and trademarks mentioned belong to their respective owners. Read carefully for product reliability and warranty eligibility. For warranty details, refer to Lux Power Technology Limited Warranty. Intended for professional service providers; no statements constitute an express or implied warranty.

Descriptions may contain predictive statements; differences may occur. Provided for reference, subject to change without notice by Lux Power Technology.

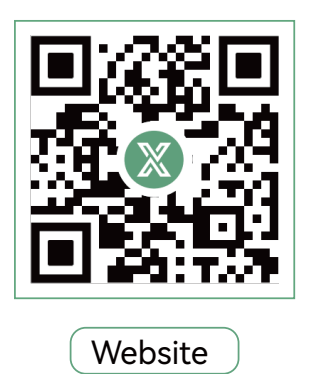

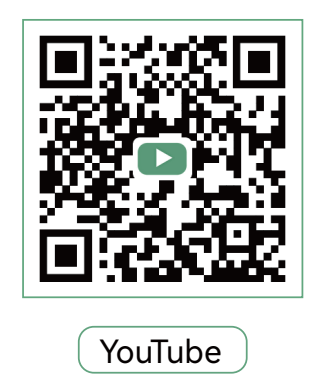

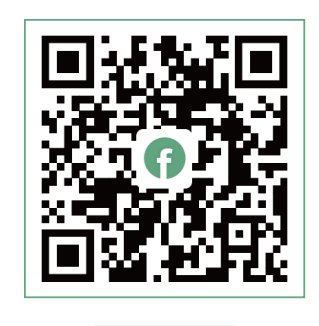

Facebook

# www.luxpowertek.com

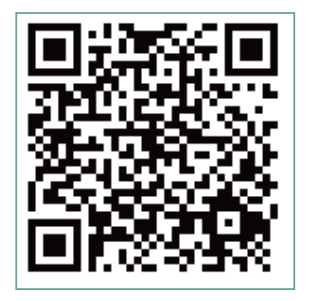

Scan to download

# **Table Of Contents**

| About This Manual                                                              |
|--------------------------------------------------------------------------------|
| <b>1. Safety</b>                                                               |
| 1.1 Safety Instruction ····································                    |
| 2. Brief Introduction ····································                     |
| 2.1 System Solution ····································                       |
| <b>3. Installation</b>                                                         |
| 3.1 Packaging List                                                             |
| 3.2 Location Selection and Installation                                        |
| 3.2.1 Requirements for installation location                                   |
| 3.2.2 Installing the inverter ··································               |
| 3.3 Connection Overview                                                        |
| 3.3.1 System connection ••••••••••••••••••••••••••••••••••••                   |
| 3.4 PV Connection ····································                         |
| 3.5 Battery Connection · · · · · · · · · · · · · · · · · · ·                   |
| 3.5.1 Battery power cable connection ····································      |
| 3.5.2 Battery communication cable connection                                   |
| 3.6 Grid&EPS load Connection ····································              |
| 3.6.1 Grid type selection                                                      |
| 3.6.2 Grid and EPS load connection for single-phase service ·······16          |
| 3.6.3 AC cable connection ····································                 |
| 3.6.4 CT/Meter connection ····································                 |
| 3.7 Working with Generator ····································                |
| 3.7.1 Generator system connection ····································         |
| 3.7.2 Generator Startup and stop settings ···································· |
| 3.8 AC Coupling Installation Connection ····································   |
| 3.9 Parallel System Connection ····································            |
| 3.9.1 Connection for paralleling system ····································   |
| 3.10 Monitor System Setup                                                      |

# **Revision History**

| Version     | Date       | Description             |
|-------------|------------|-------------------------|
| UM-GEN02002 | 2024.07.04 | First official release. |

# 1. Safety

#### **1.1 Safety Instruction**

#### **General Safety Instructions**

The inverter has been designed and tested strictly according to international safety regulations. Read all safety instructions carefully prior to any work and observe them at all times when working on or with the inverter. The operator must be qualified personnel and the installation must be capable with relevant national or international standards or regulations.

Incorrect operation or work may cause:

- injury or death to the operator or a third party

- damage to the inverter and other properties belonging to the operator or a third party.

#### **Important Safety Notifications**

There are many safety issues need to be carefully notified before, during and after the installation, and also in future operation and maintenance, following is important safety notifications to operator, owner and user of this product in appropriate usage.

#### A DANGER

#### Dangers of High Voltages and Large Current

- Beware of high PV voltage. Please turn-off the DC switch of PV Panel output before and during the installation to avoid electric shock.
- Beware of high grid voltage. Please turn-off the AC switch of grid connection before and during the installation to avoid electric shock.
- Beware of large current of the battery output. Please turn-off the battery module before and during the installation to avoid electric shock.
- Do not open the inverter when it's working to avoid electric shock and damages from live voltage and current from the system.
- Do not operate the inverter when it's working, only the LCD and buttons can be touched in limited cases by qualified personnel, other parts of the inverter can be touched when the inverter is under a safe state (e.g. fully shut-down).
- Do not connect or disconnect any connections (PV, battery, grid, communication etc.) of the inverter when it's working.
- Make sure the inverter is well grounding, an operator should make sure himself is good protected by reasonable and professional insulation measurements (e.g. personal protective equipment (PPE)).
- Inspect relevant existed wiring on-site of the installation is under good condition before installation, operation or maintenance.
- Inspect the connections are good between inverter and PV, battery and grid during installation to prevent damages or injuries caused by bad connections.

#### 

#### Avoid Misoperation and Inappropriate Usage

- All the work of this product (system design, installation, operation, setting, configuration and maintenance must be carried out by qualified personnel as required.
- All connections must be in accordance with local and national regulations and standards.
- Only when permitted by utility grid, the inverter and system can interconnected with the utility grid. All the warning labels or nameplates on the inverter must be clearly visible and must not be removed,
- covered or pasted.

The installation should choose a right position and location as required in this manual with

- consideration to safety of users' in future operation.
   Please keep the children away from touching or misoperation the inverter and relevant system.
- Beware of burning hurt, the inverter and some parts of the system could be hot when working,
- Beware of burning hurt, the inverter and some parts of the system could be hot when working, please do not touch the inverter surface or most of the parts when they are working. During inverter is in working, only the LCD and buttons could be touched.

#### • NOTICE

- Please carefully read this manual before any work carried out on this inverter, after the installation, please keep this manual carefully stored and easy to access at any time.
- Qualified personnel must undergo training in electrical system installation and commissioning, including hazard management. They should possess knowledge of the manual and related documents. Installers or operators are expected to be regulations and directives.

# 2. Brief Introduction

# 2.1 System Solution

This product and relevant system is suitable for following system applications (system diagram):

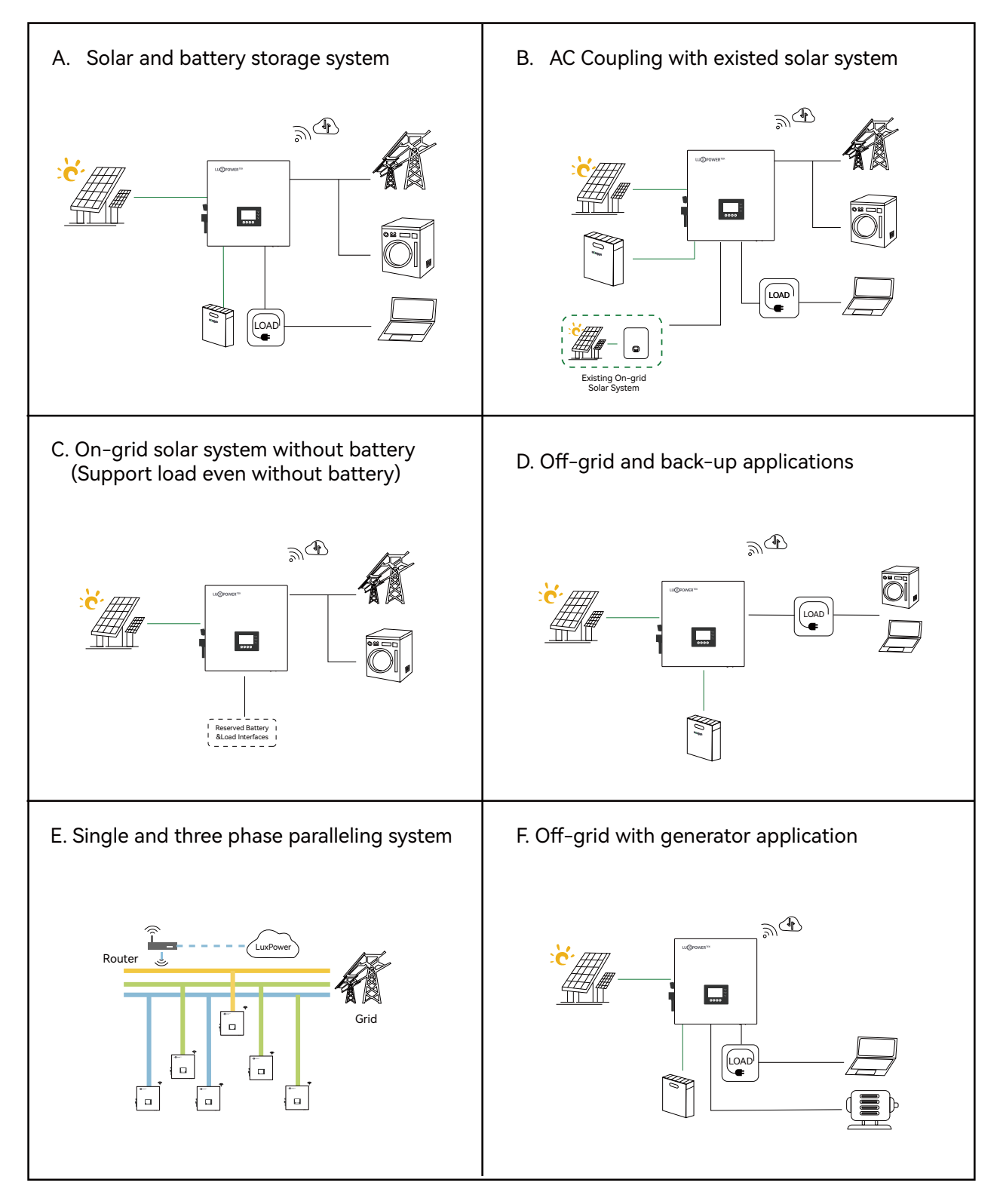

# 3. Installation

# 3.1 Packing List

Before installation, please inspect the unit. Be sure that nothing inside the package is damaged. You should have received the following items in the package:

| Hybrid Inverter X 1                                  | User Manual X1                                     | RJ45 Terminal<br>X 4                     | Wi-Fi Module X1             | Communication<br>Port Cover X 1             | Expansion<br>Screw X 4                    |
|------------------------------------------------------|----------------------------------------------------|------------------------------------------|-----------------------------|---------------------------------------------|-------------------------------------------|
| Wall-mounte                                          | d X 1 bracket                                      | Disassembly Tool<br>(for connector)      | Cross Head<br>M3*16<br>M4*2 | PV quick-connect<br>terminal/<br>Female X 4 | PV quick-connect<br>terminal/<br>male X 4 |
| PV Terminal<br>Male Core X 4                         | PV Terminal<br>Female Core X 4                     | 4mm Allen<br>Key                         | 3mm Allen<br>Key            | Battery Terminal<br>Accessories             | CT                                        |
| Battery Communi<br>cation cable<br>L= 2m X 1(Orange) | Parallel Communi<br>cation cable<br>L=2m X 1(grey) | Battery<br>Connector<br>Waterproof Cover | Grid<br>Connector           | EPS<br>Connector                            | GEN<br>Connector                          |

# 3.2 Location Selection and Installation

#### 3.2.1 Requirements for installation location

a. The wall for mounting should be strong enough to bear the weight of inverter.

b. Please maintain the minimum clearances below for adequate heat dissipation.

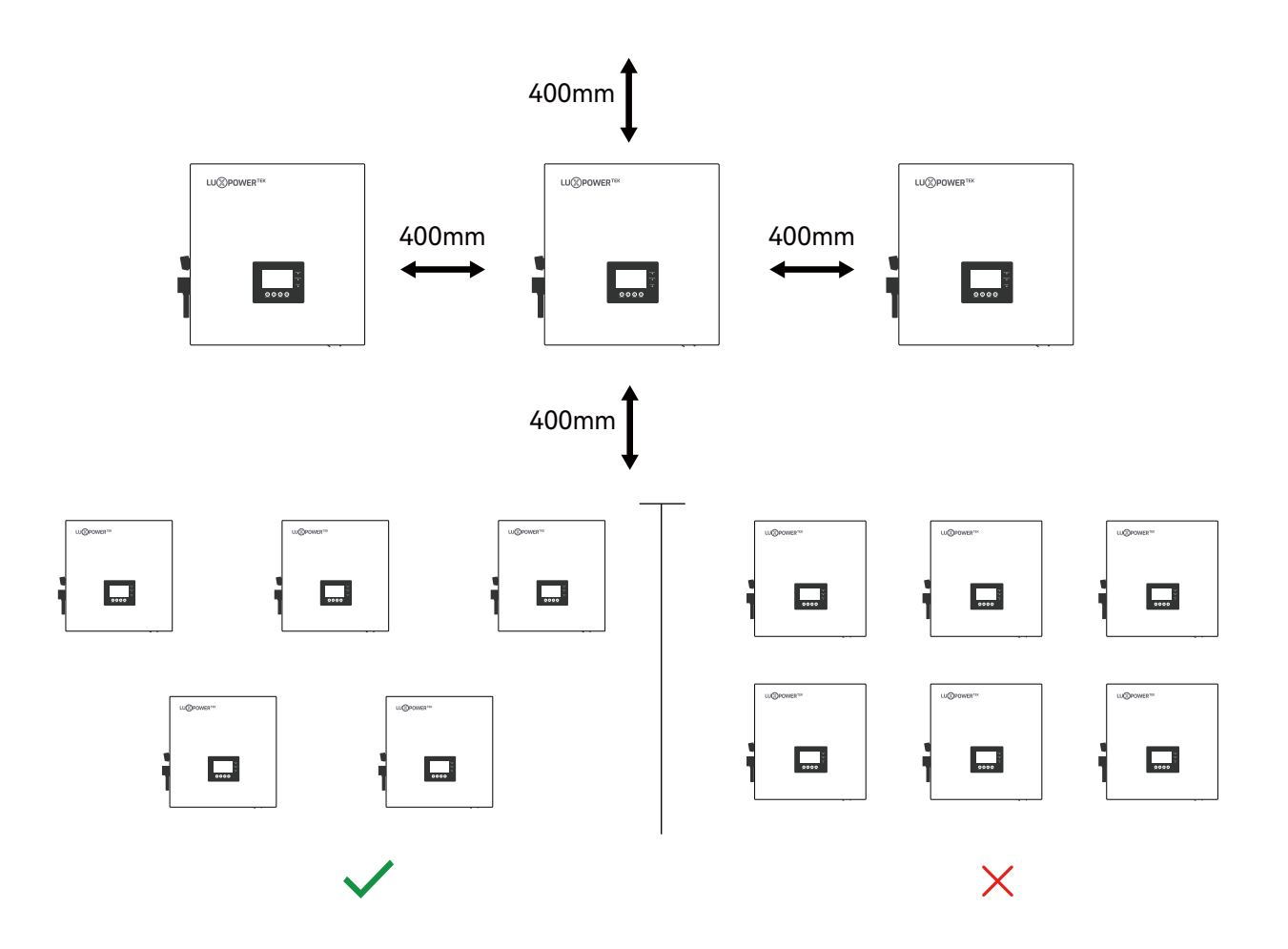

c. Never install the inverter in a place with direct sunlight, rain or snow. Please refer to below figure and select a well shaded place or install a shed to protect the inverter from direct sunlight, rain and snow etc. Protect the LCD screen from excessive UV exposure

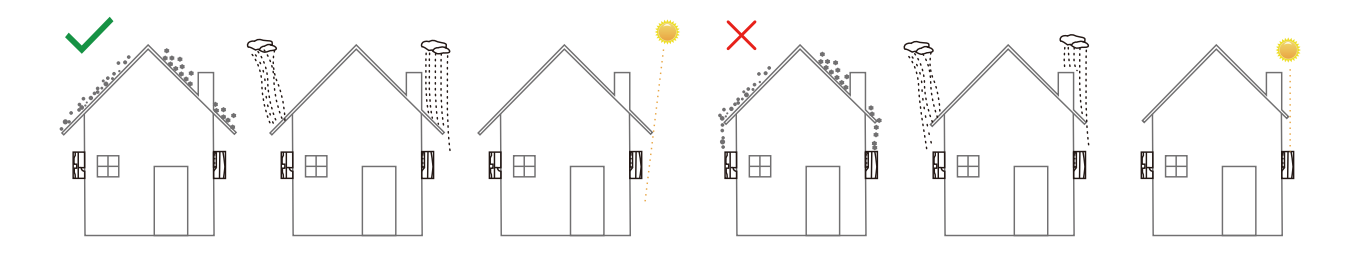

d. The inverter should be installed upright on a vertical surface.

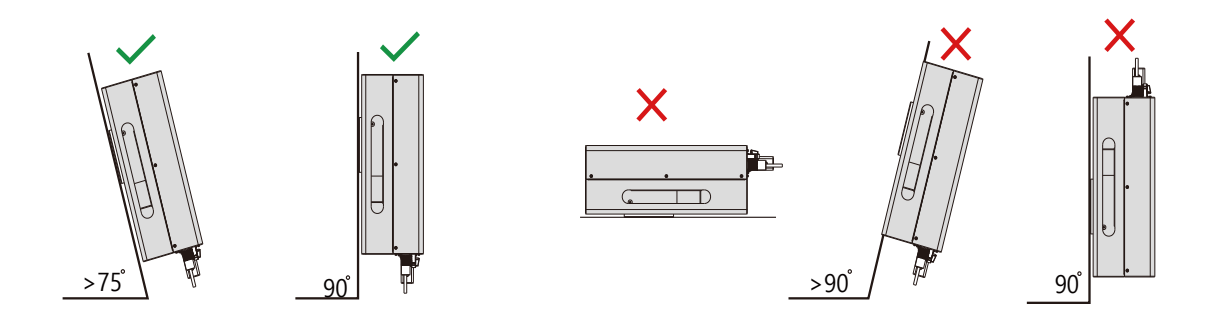

# 3.2.2 Install the inverter

The inverter is wall-mounted type, should be installed on a vertical, solid mounting surface, such as wood studs, brick or concrete wall. Two or more persons may be needed to install the inverter due to its weight.

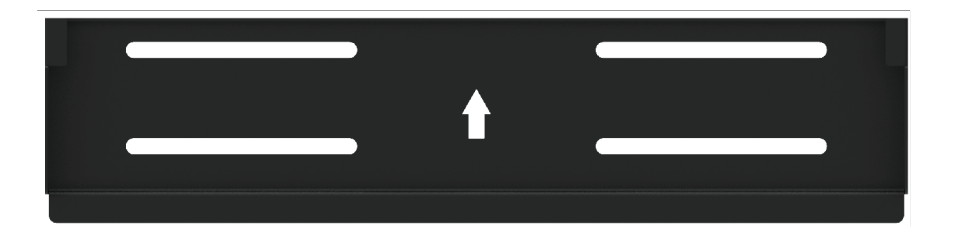

The mounting steps are as below: (Use brick wall as example)

**Step 1.** Mark the positions of drill holes with the mounting bracket, then drill 4 holes of 8mm (5/16inch) diameter and make sure the depth of the holes is deeper than 50mm(2inch).

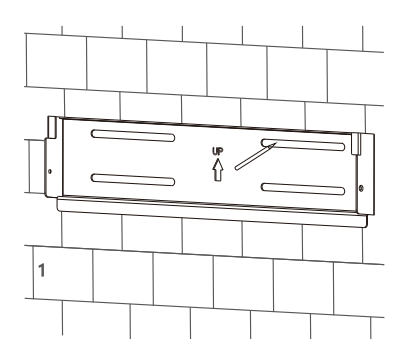

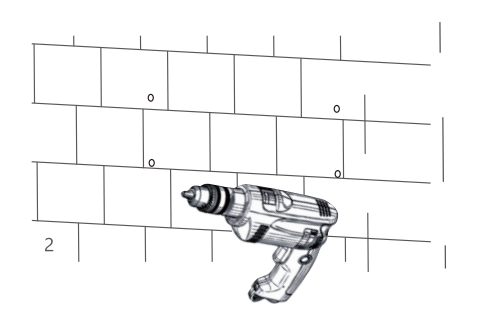

**Step 2.** Install the expansion bolts into the holes and tighten them, then use the corresponding nuts and washers (packaged together with the expansion bolts) to install and fix the wall-mounting bracket on the wall

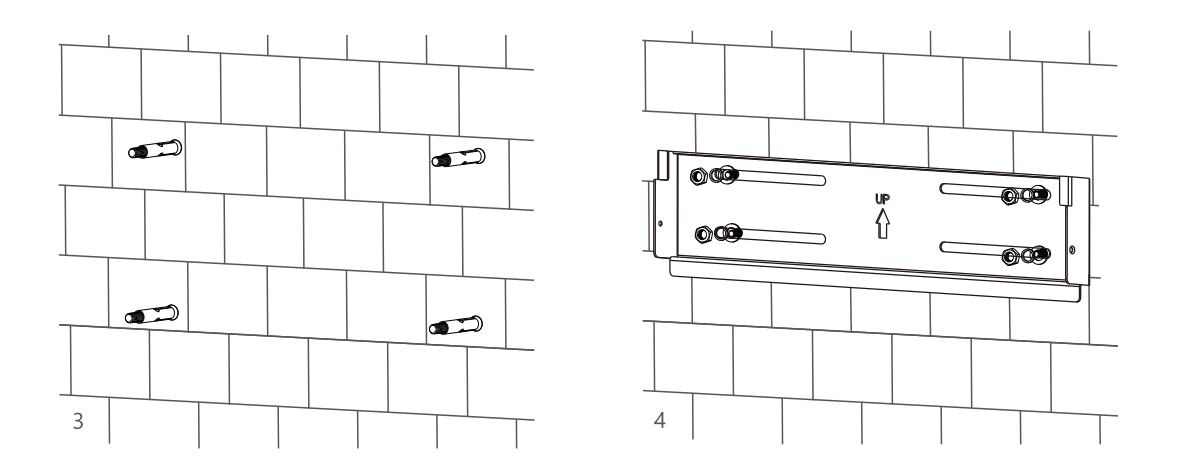

**Step 3.** Hang the inverter onto the wall-mounting bracket and lock the inverter on the wall using 2 self-tapping screws on the top of the inverter.

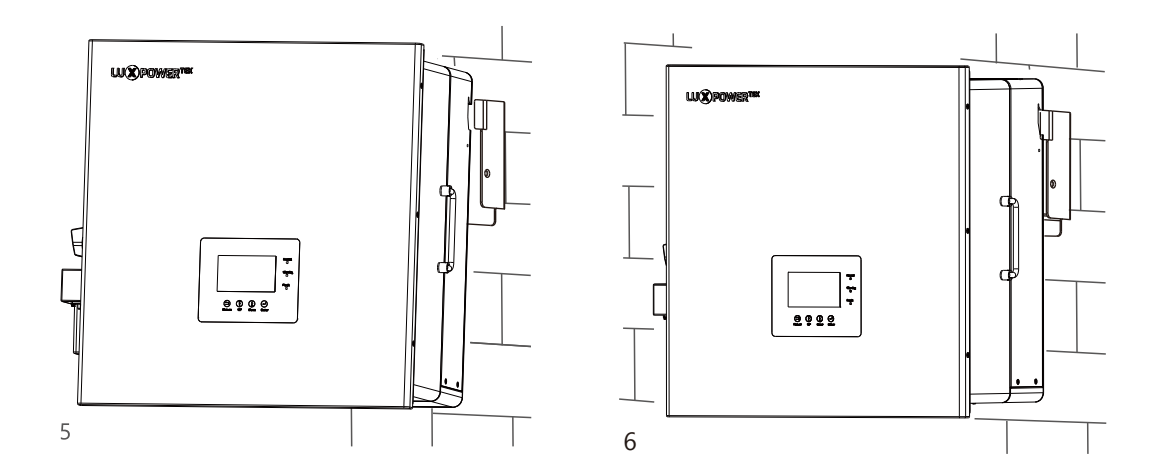

#### For installation on wood studs

Fasten the mounting bracket on the studs with 4 wood screws, then hang the inverter onto the bracket and lock the inverter on the wall with 2 self-tapping screws.

Please note that the wood screws and self-tapping screws are not provided with the inverter. Installers need to The mounting steps are as below: (Use brick wall as example) prepare the screws before installation.

# 3.3 Connection Overview

# 3.3.1 System Connection

The system connection diagram is as below:

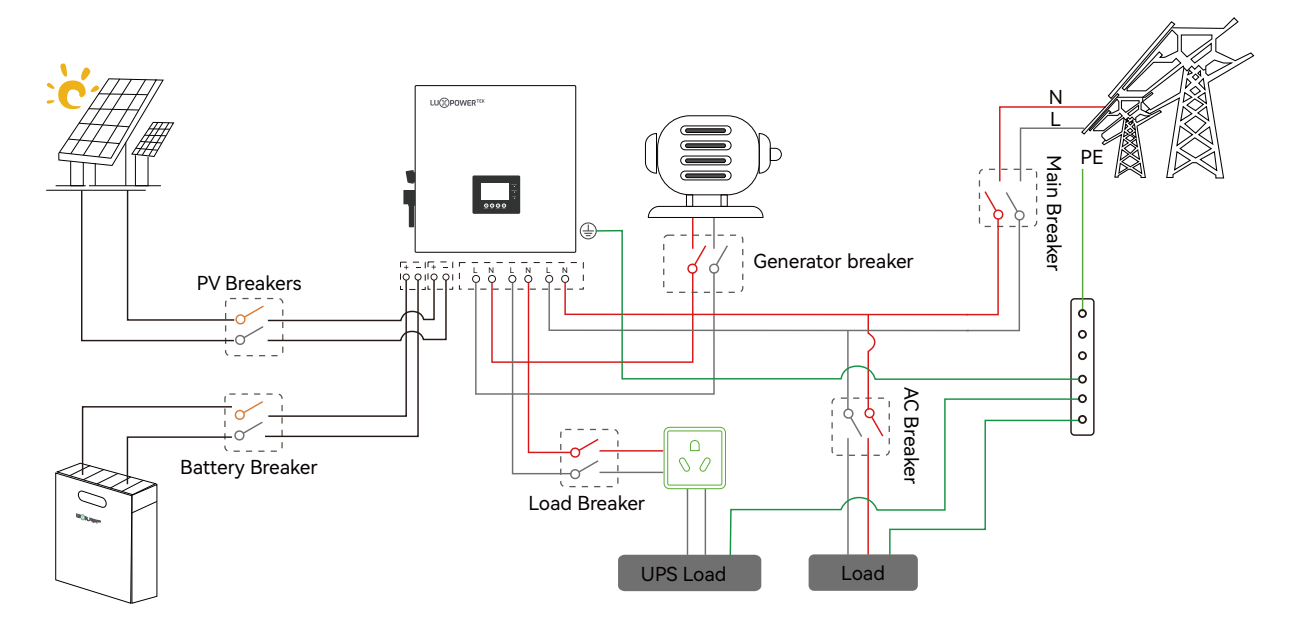

Please prepare the breakers before connetion, breakers selection recommendation for both DC and AC

| Inverter model      | 7К                                                                                                    | 8K                                                                                                    | 10K                                                                                                    |
|---------------------|----------------------------------------------------------------------------------------------------|----------------------------------------------------------------------------------------------------|----------------------------------------------------------------------------------------------------|
| PV Breakers(2Px4)   | MPPT1 string 1: 600V/20A<br>MPPT1 string 2: 600V/20A<br>MPPT2 string 1: 600V/20A<br>MPPT2 string 2: 600V/20A | MPPT1 string 1: 600V/20A<br>MPPT1 string 2: 600V/20A<br>MPPT2 string 1: 600V/20A<br>MPPT2 string 2: 600V/20A | MPPT1 string 1: 600V/20A<br>MPPT1 string 2: 600V/20A<br>MPPT2 string 1: 600V/20A<br>MPPT2 string 2: 600V/20A |
| Battery Breaker(2P) | 100V/300A                                                                                                    | 100V/300A                                                                                                    | 100V/300A                                                                                                    |
| Main Breaker(2P)    | 100A/230Vac                                                                                                  | 100A/230Vac                                                                                                  | 100A/230Vac                                                                                                  |
| Load Breaker(2P)    | 63A/230Vac                                                                                                   | 63A/230Vac                                                                                                   | 63A/230Vac                                                                                                   |
| Generator Breaker   | 63A/230V                                                                                                    | 63A/230V                                                                                                    | 63A/230V                                                                                                    |

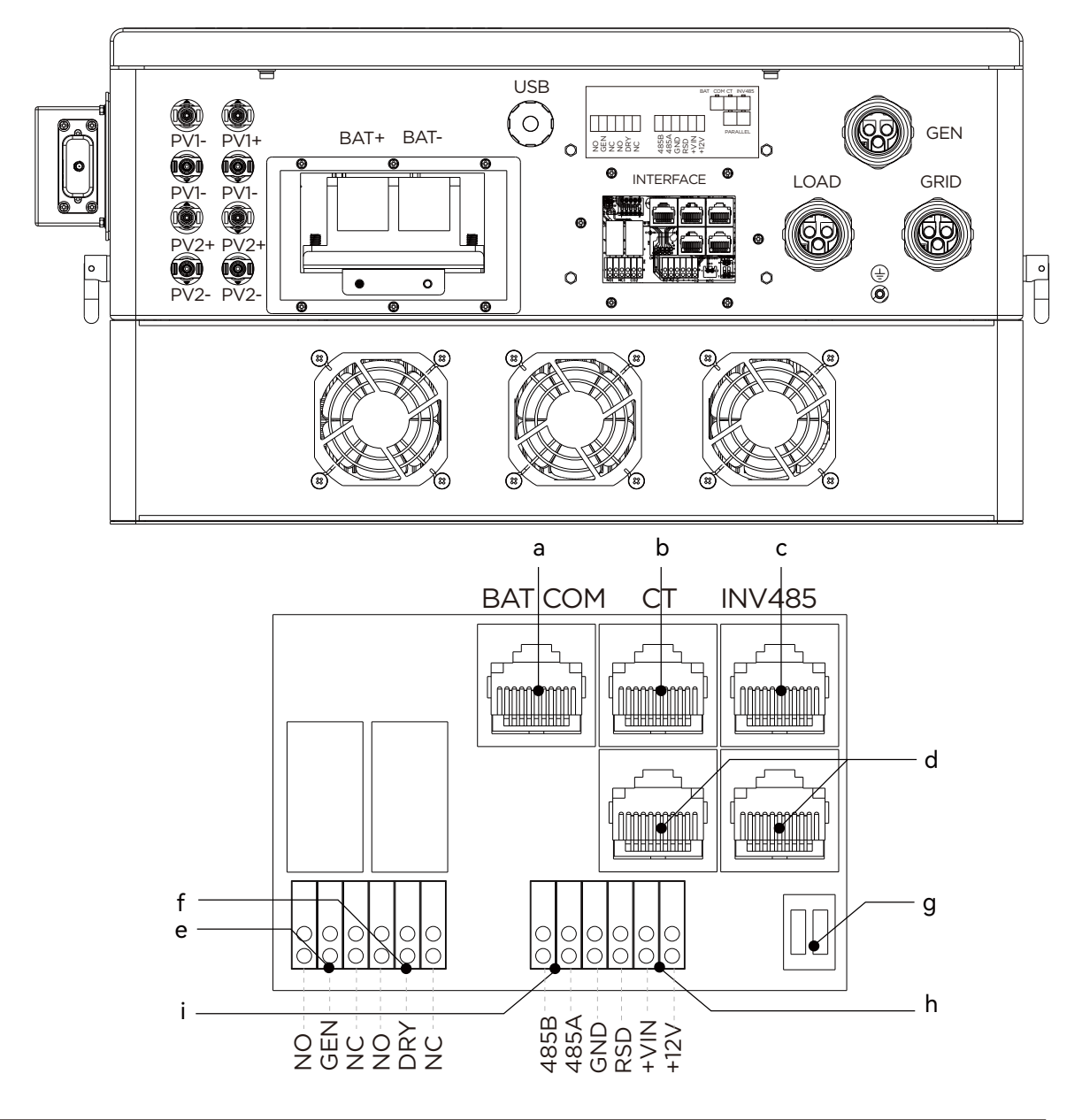

| а | Battery communication port(CAN&RS485)<br>please check Chapter 3.5.2 for Pin definition |
|---|----------------------------------------------------------------------------------------|
| b | CT port: Please check Chapter 3.6.4 for CT connection                                  |
| с | INV 485: Debugging port                                                                |
| d | Parallel communication port please check Chapter 3.9 for Parallel connection           |
| е | GEN(NO, NC): Connection for generator auto-start function                              |
| f | DRY(NO,NC): Reserved                                                                   |
| g | CAN Matching resistance: Set DIP switch when use inverters in parallel                 |
| h | VIN/+12V: Connect an outside emergency switch on these 2 terminals                     |
| i | Meter 485B&485A: For Meter communication                                               |

# 3.4 PV Connection

PV connection of this hybrid inverter is same as traditional on-grid solar inverter (string inverter).

# 

\* Please check the lowest ambient temperature of the location of the installation. The rated Voc on solar panel nameplate is obtained at 25°C. Solar panel Voc will increase with the decreasing of ambient temperature. Please ensure the Max.solar string voltage corrected at the lowest temperature not exceed the inverter max input voltage 550V for safe.

#### • NOTICE

1. The inverters has two MPPTs. Both MPPT1 and MPPT2, users can connect 2 strings.

2. When users connect 2 strings to MPPT, make sure the two strings has same quantity of solar panels. The inverter will limit the total MPPT1 and MPPT2 input current to 25A/25A.

3. The inverter will limit the max. solar input power to 15kW for 10k model and 12kW for 7k and 8k model totally.

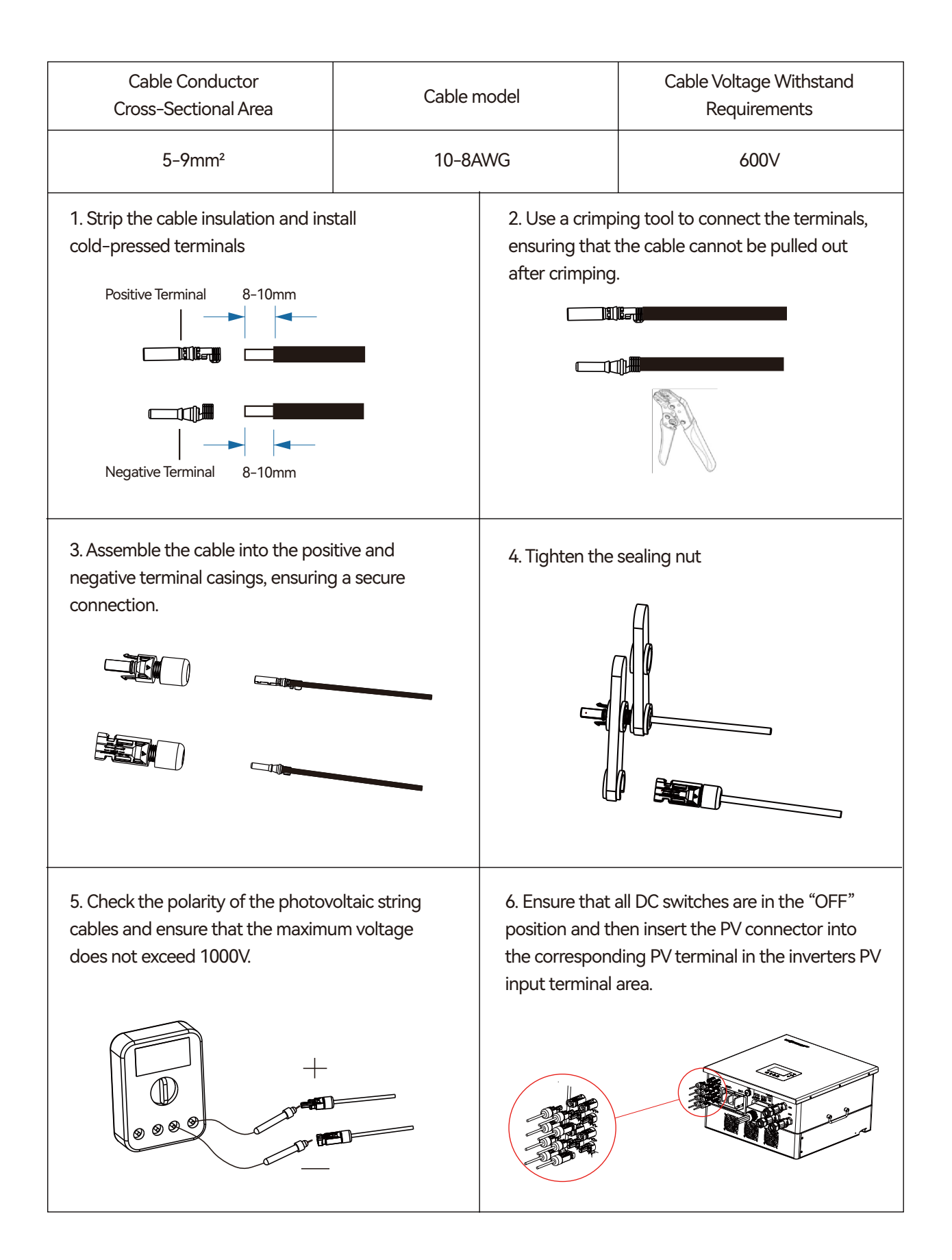

# 3.5 Battery Connection

#### 3.5.1 Battery power cable connection

This part in this manual only describe the battery connection on inverter side, should you need more detailed information regarding the battery connection on battery side please refer to the manual of the battery.

| Cable Requ    | irement:             |
|---------------|----------------------|
| Cross-section | 35mm² ×2 or 50mm² ×1 |

#### • NOTICE

- Make sure that the inverter is powered off and there is no residual voltage at the battery interface. If the battery side line is connected, make sure that the battery is off.
- When the battery is charging and discharging, the current is big, please be sure to tighten the connection screws.
- Note that if there is a switch connected between the inverter and the battery, make sure that the switch is in the off state.
- Please note that there is a large current from the battery to the inverter, so it is recommended that the installation distance is not too far.

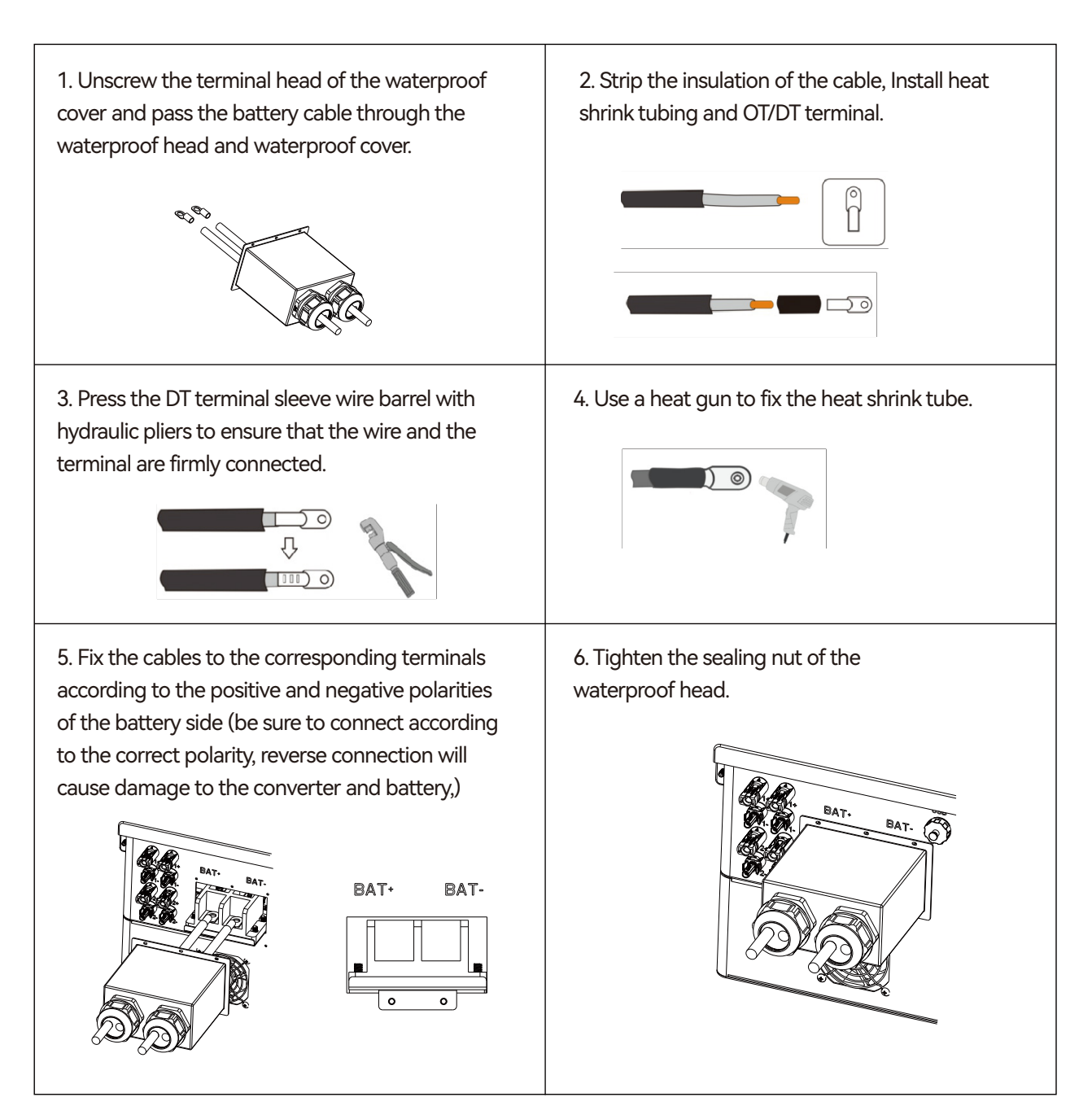

# 3.5.2 Battery communication cable connection

A correct battery communication cable must be used to connect the battery to the inverter when users choose lithium-ion battery type. Please select 'Lead-acid' type if the lithium battery can not communicate with inverter. The battery communication port on inverter is a RJ45 socket, Pin for the RJ45 plug of the communication cable is as below. Make the communication cable according to the below inverter Pin and the correct pinout of communication port on battery. The inverter supports both CAN and RS485 communication.

If using a Luxpower battery, select lithium type for option 6: Luxpower; for Hina battery, select lithium type option 1: Hina Battery.

| Pin | Description |
|-----|-------------|
| 1   | NC          |
| 2   | GND         |
| 3   | NC          |
| 4   | BAT CAN H   |
| 5   | BAT CAN L   |
| 6   | NC          |
| 7   | BAT RS485 A |
| 8   | BAT RS485 B |

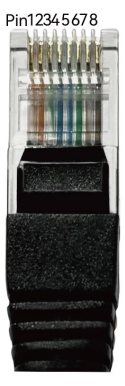

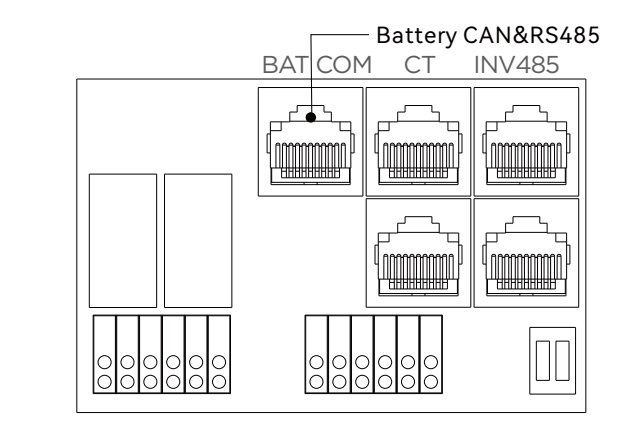

After connecting the battery power cable and communication cable, users are required to access the Advanced settings menu on the inverter LCD screen to select the battery type and brand.

| Basic        | Grid type 230 V v Grid Freq 50 v Set               | Basic Charge first(PV) 🗸                    | Set |
|--------------|----------------------------------------------------|---------------------------------------------|-----|
|              | Grid regulation 3:SouthAfrica  V Reconnect time(S) | Time 1 Charge first power(kW)               |     |
| Charge       | HV1 V S HV2 V S HV3 V S                            | Charge Time 2 Stop charge first SOC(%)      |     |
| Discharge    | LV1 V S LV2 V S LV3 V S                            | Discharge Time 3 Stop charge first Volt(V)  |     |
|              | HF1 Hz S HF2 Hz S HF3 Hz S                         | Lead-acid                                   |     |
| Advanced     | LF1 Hz S LF2 Hz S LF3 Hz S                         | Advanced Absorb voltage(V) Float voltage(V) | Set |
| Debug        | Patters to react a set                             | Debug Start derate Volt(V)                  | ~   |
|              | Battery type 1: Lead-acid                          |                                             |     |
| Device info. | Lithium brand 6:Lux  V Lead capacity(Ah)           | Device info.                                | ~   |
|              |                                                    |                                             |     |

#### • NOTICE

#### For Li-ion battery

1. Please make sure the lithium-ion battery to be used is compatible with inverters. Please contact your distributor for an updated battery compatible list.

2. If you are using multiple battery modules with the inverter, the inverter communication cable must be connected to the primary battery. Please check with your battery supplier for battery primary and subordinate settings.

#### For Lead-acid battery

1. The temperature sensor for the lead-acid battery is optional. If you need it, please contact the distributor for purchasing.

2. There are three stages for lead-acid battery charging. For charging/discharge related parameters, please check the charge /discharge settings page.

# 3.6 Grid & EPS load Connection

#### 3.6.1 Grid regulation selection

Our inverters are compliant with on-grid regulations in several areas, including standards such as NRS 097, G99, G100, and more. When making the selection, please ensure alignment with the specific regulations in your area.

| Basic        | Grid type 230 V               | → Grid Freq 50 → S                    | Set |
|--------------|-------------------------------|---------------------------------------|-----|
| Charge       | Grid regulation 3:SouthAfrica | ✓ Reconnect time(S)                   | ]   |
| Charge       | HV1 V S HV2                   | V S HV3 V                             | S   |
| Discharge    | LV1 V S LV2                   | V S LV3 V                             | S   |
| Advanced     | HF1 Hz S HF2                  | Hz S HF3 Hz                           | S   |
| Advanced     | LF1 Hz S LF2                  | Hz S LF3 Hz                           | S   |
| Debug        | Battery type 1: Lead-acid     | ~ Set                                 |     |
| Device info. | Lithium brand 6:Lux           | <ul> <li>Lead capacity(Ah)</li> </ul> | ^   |
|              |                               |                                       |     |

# 3.6.2 Grid and EPS load connection

The inverter can be connected to the load side of the service disconnecting means if the busbar rating in the main panel can meet the NEC705.12(B)(3) requirements. Otherwise, a Line side connection can be made to avoid an expensive main panel upgrade.

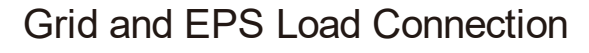

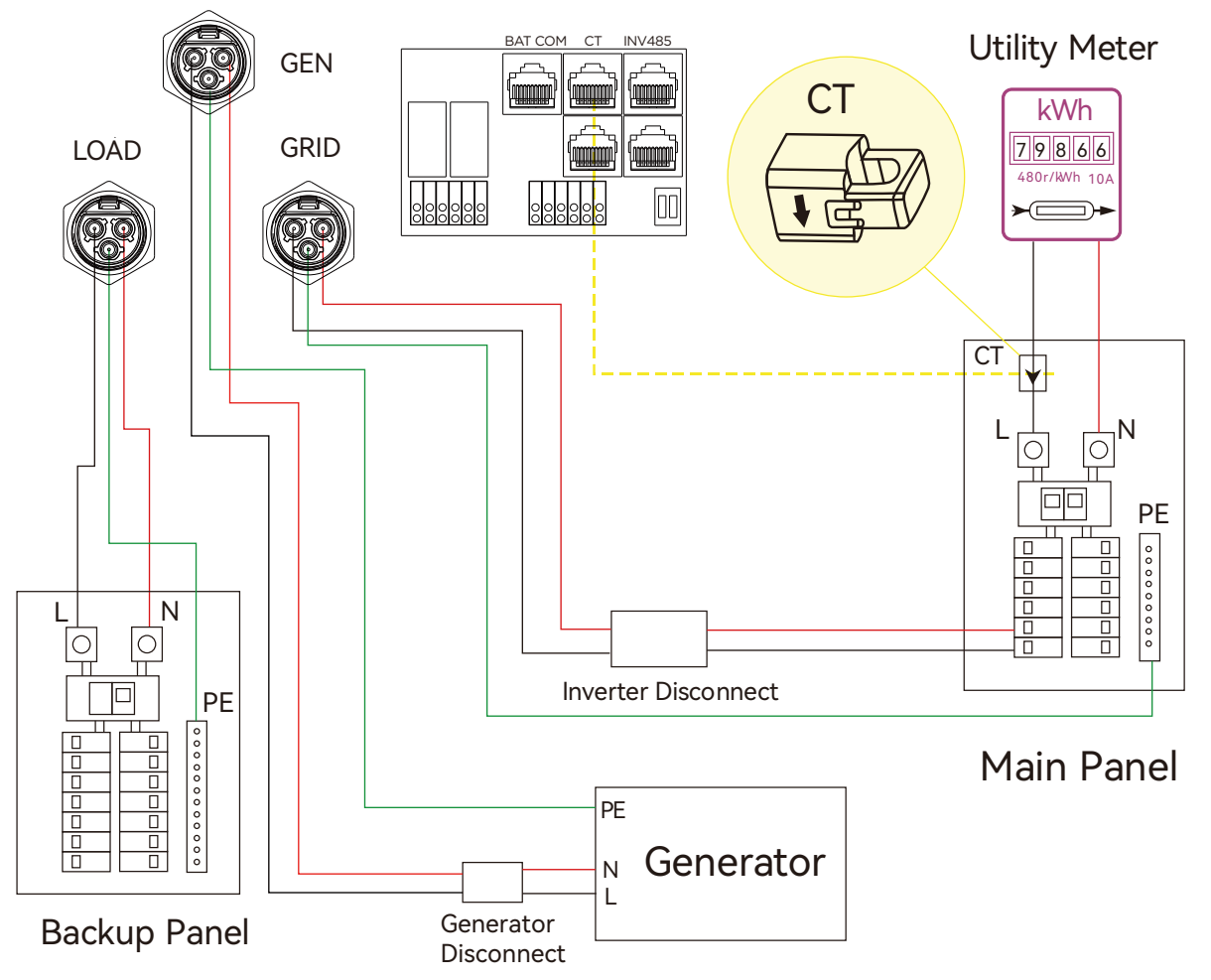

# 3.6.3 AC cable connection

Cable Requirement:

| Cable Size       | Minimum Voltage |
|------------------|-----------------|
| 9-7 AWG(6-10mm²) | 600V            |

Step 1: Installation of Grid Connector Component Overview

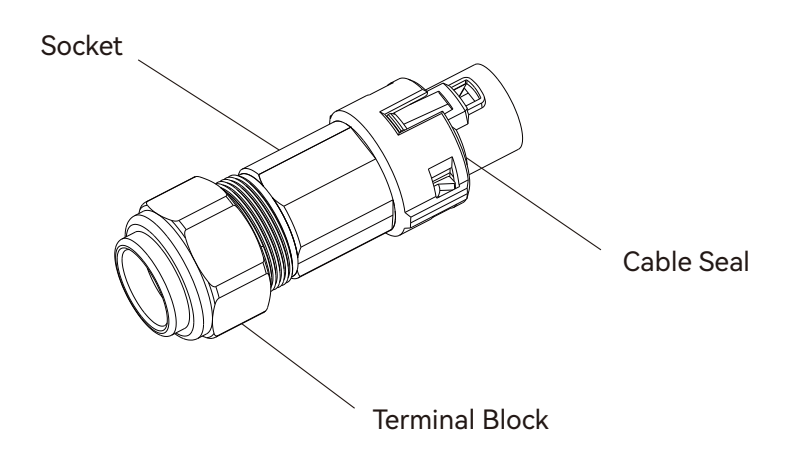

a) Thread the AC cable through the cable seal and socket. Insert the conductorsfully into the corresponding terminals of the terminal block and tighten the screws.

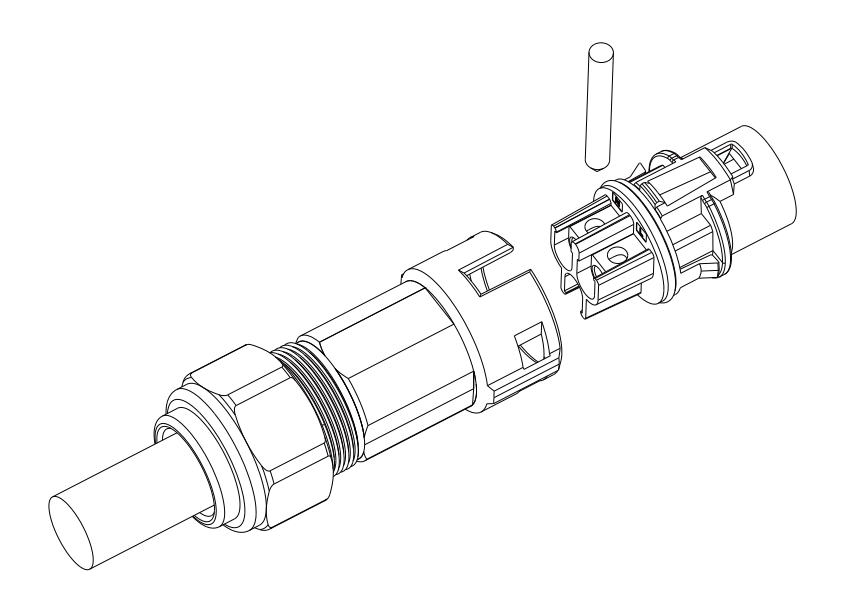

b) Refer to the image to ensure correct AC cable connection.

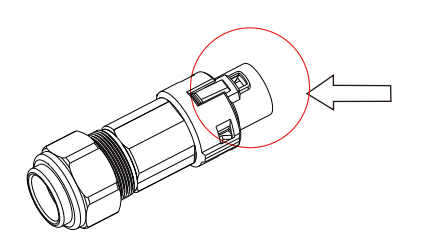

Grid terminal is black, without foolproof design

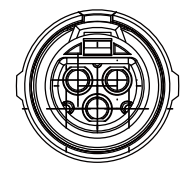

LOAD terminal is black, with foolproof design

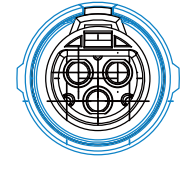

GEN terminal is blue, with foolproof design

c) Assemble the Grid connector, ensuring that the ribs of the terminal block andthe grooves on the housing are fully engaged until you feel or hear a distinct "click".

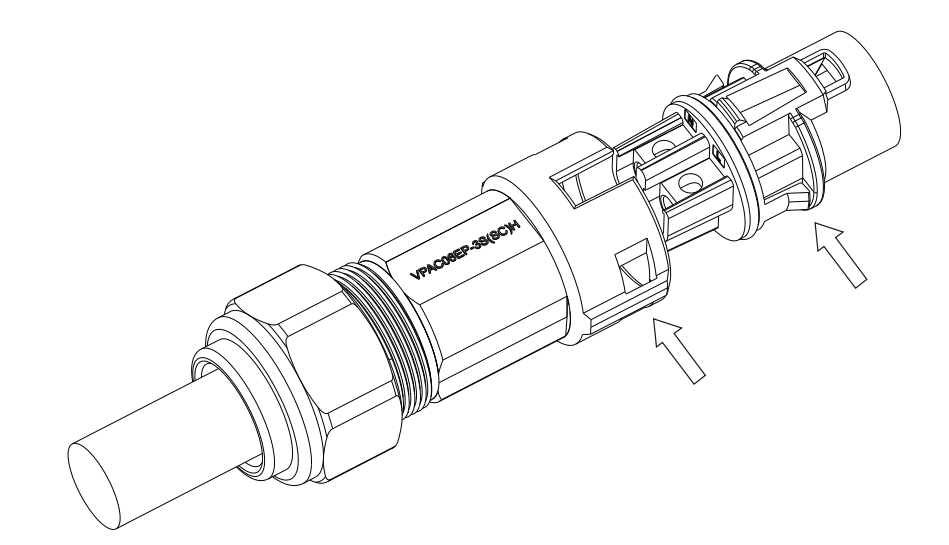

Step2: Installation of LOAD Connector

- a) Align the LOAD connector with the AC terminals, and manually engage them until you hear or feel a distinct "click".
- b) Install an AC circuit breaker (AC switch) between the inverter and the grid. Before connecting the AC cable from the inverter to the AC circuit breaker, ensure the AC circuit breaker is functioning properly. Close the AC circuit breaker and leave it in the open position.
- c) Connect the PE conductor to the grounding pole, and connect the N and L conductors to the AC circuit breaker.
- d) Connect the AC circuit breaker to the AC grid.
- e) Install a separate single-phase circuit breaker or other load disconnection device for each inverter to ensure safe disconnection under load.

#### • NOTICE

The inverter features residual current detection and protection functions. If the inverter must be equipped with an AC circuit breaker with residual current detection capability. An AC circuit breaker with a rated residual current greater than 300mA must be selected.

#### 3.6.4 CT/Meter Connection

- 1. A single CT or single-phase meter needs to be installed
- 2. Standard provides a CT

#### CT Port Pin definition

The CT port for connecting the CT is an RJ45 port. We have equipped the CT with an RJ45 plug, pre-configured with the appropriate CT ratio in Charge Vpv start (V), so you can connect it directly to the port.

| Pin | Description |
|-----|-------------|
| 1-4 | reserve     |
| 5   | CT2 N       |
| 6   | CT2 P       |
| 7   | Grid CT N   |
| 8   | Grid CT P   |

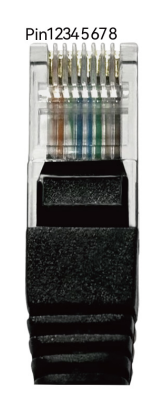

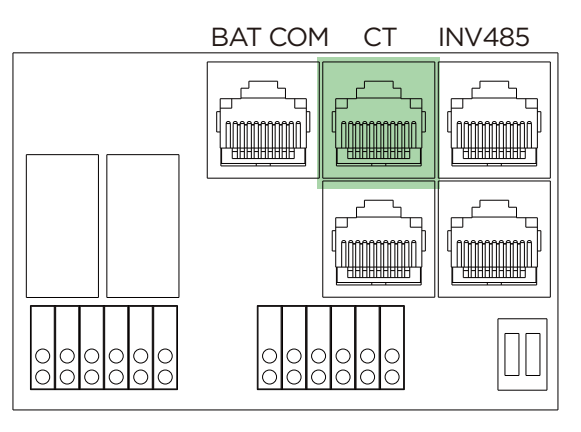

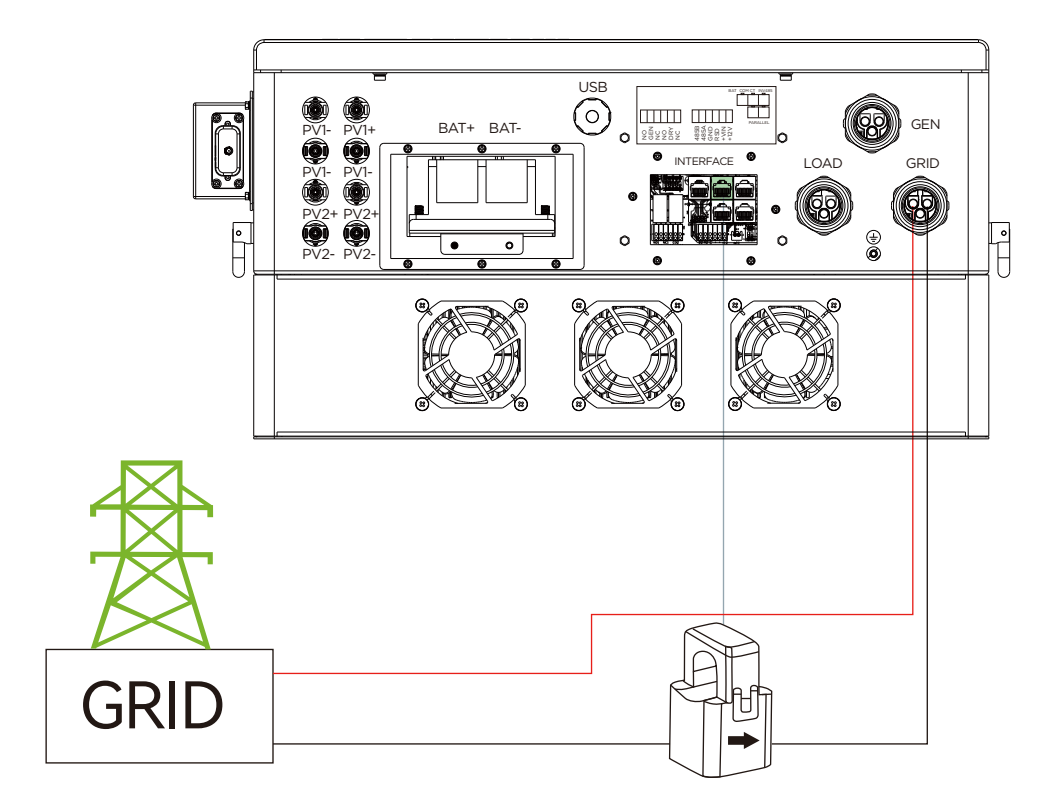

Please refer to the above connection diagram for the correct positions of CT. The arrows on the CT must point to inverter side.

#### **CT Clamp Ratio**

The Luxpower inverters support two ratios of CT clamp-1000:1, 2000:1 and 3000:1. The CT ratio of the CT in the accessory bag is 1000:1. If you are using a 3rd party CT, please ensure the CT ratio is erther 1000:1, 2000:1 or 3000:1 and then select the correct CT ratio setting in the inverter monitor page or on inverter LCD.

#### Extend CT clamp cable

#### **CT/Meter** Connection

The CT wires can be extended with a common ethernet cable if the length is not enough. A RJ45 adapter is needed for the extending. The CT wires can be extended up to 300ft (around 100m).

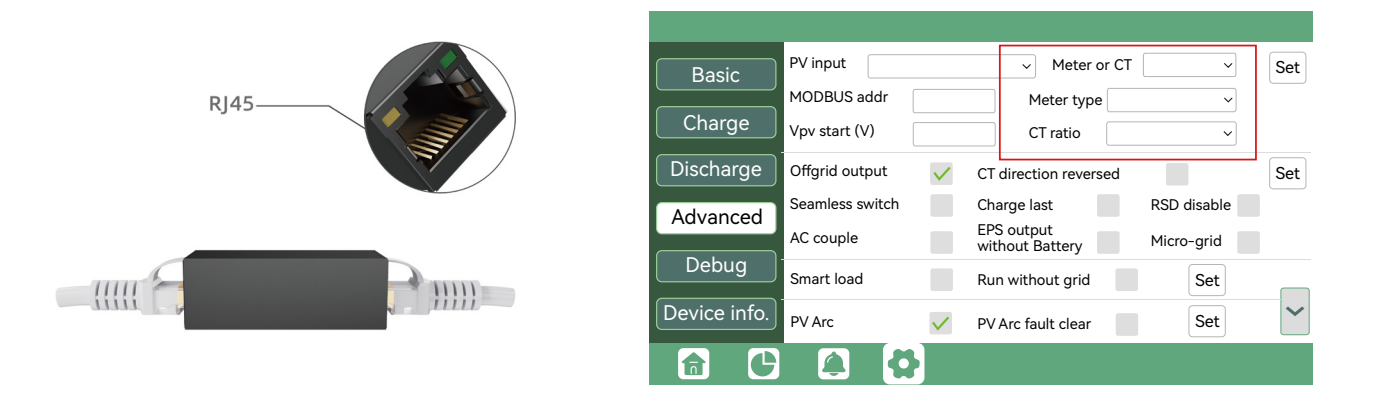

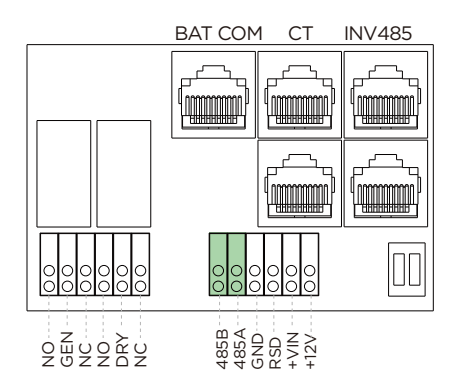

#### Meter Connection

Currently only EASTRON Modbus version meters can be used. If you need to use meter for import/export detection instead of CT, you need to connect it to the Meter 485A and 485B terminals on the inverter, please contact Luxpowertek for detailed guideline.

# 3.7 Working with Generator

# 3.7.1 Generator system connection

This hybrid inverter can work with generator. There are Gen port on the inverter for generator connection.

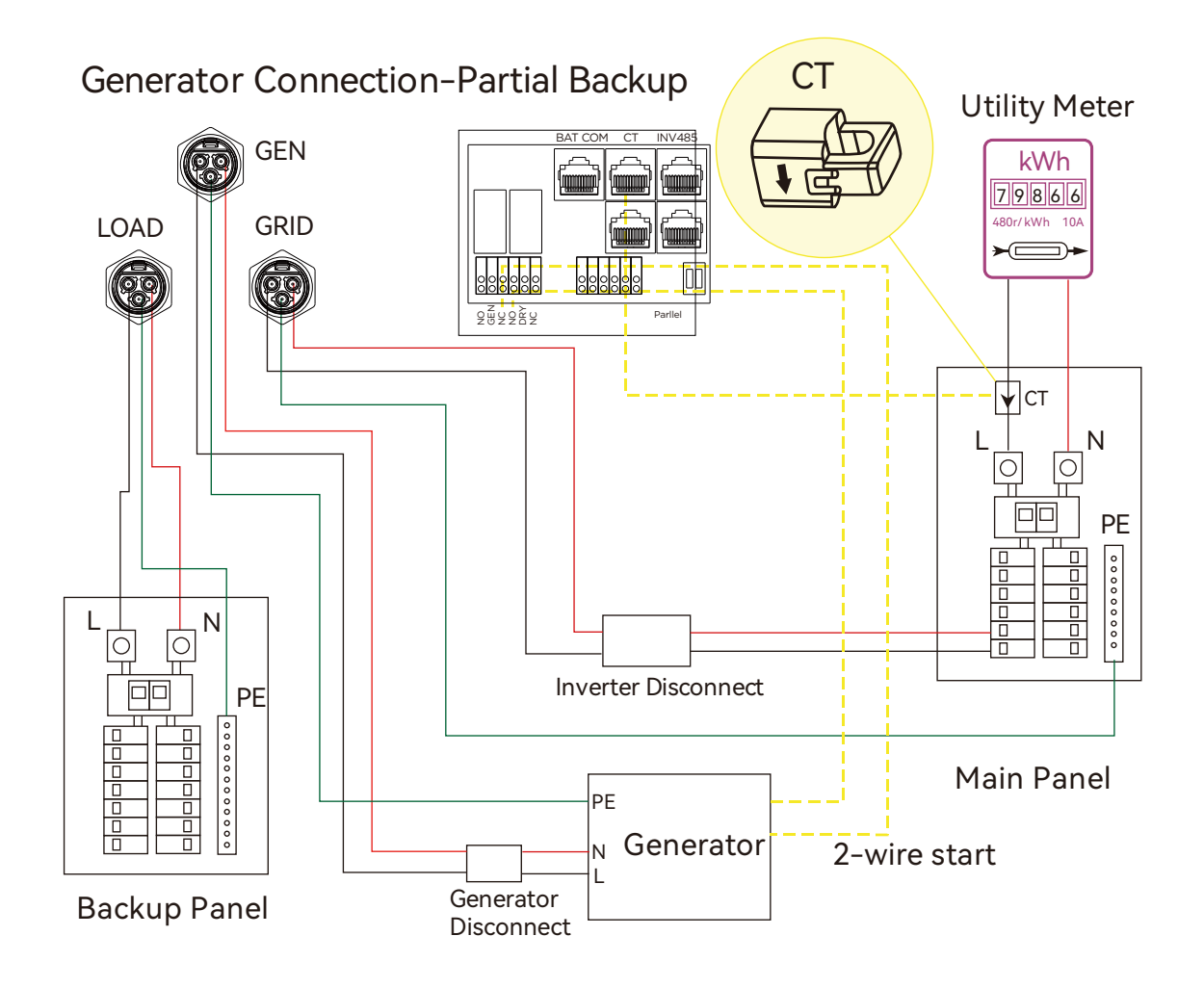

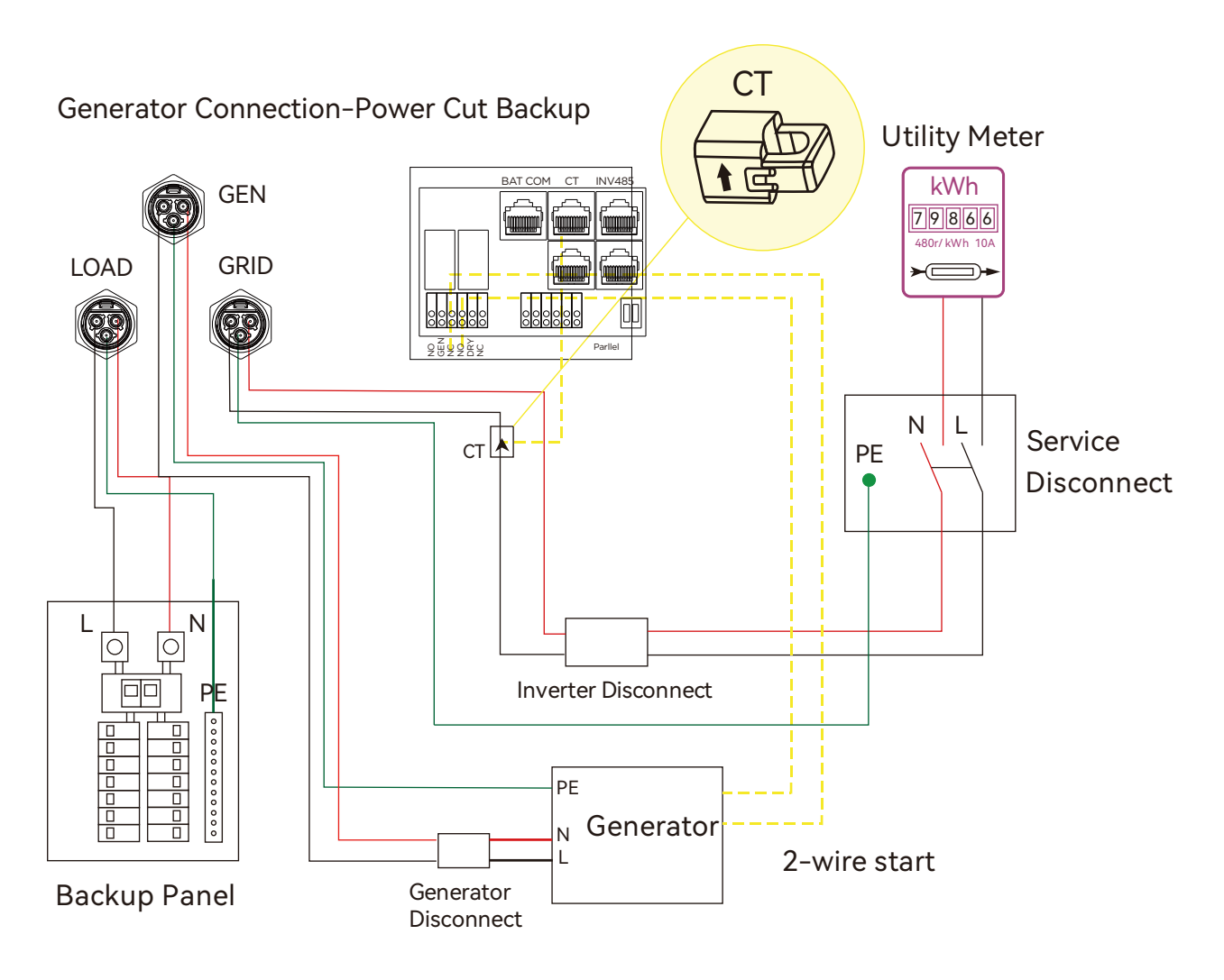

When generator is started, all the loads connected to LOAD will be supplied by the generator. Meanwhile battery will be charged.

The pass-through relay on the generator port is 50A. When generator is on, please ensure the total load and charge current will not exceed 50A.

The generator start signal shall connect to COM board GEN(NO,NC port) if users want to start generator remotely.

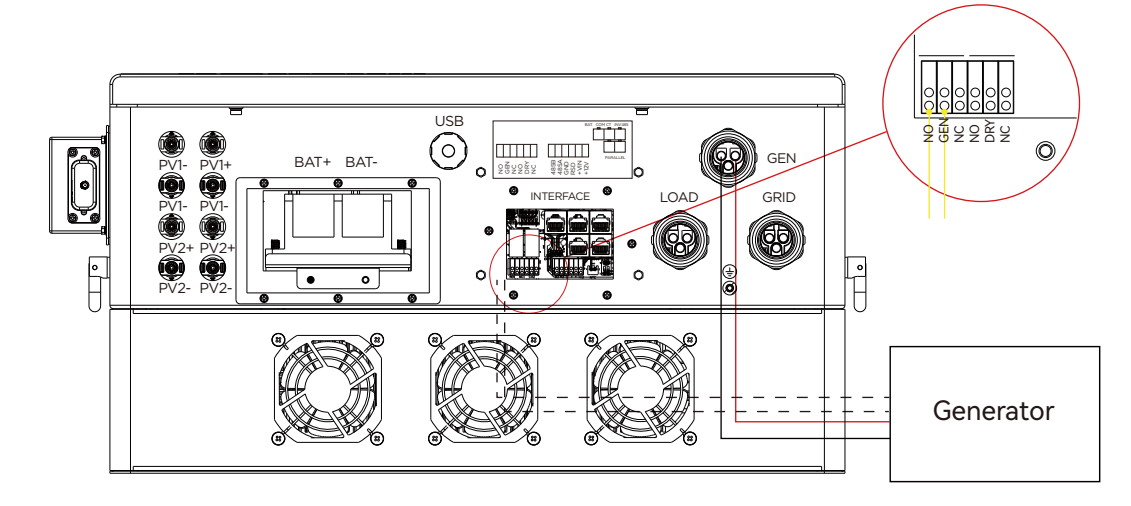

# 3.7.2 Generator Startup and Stop settings

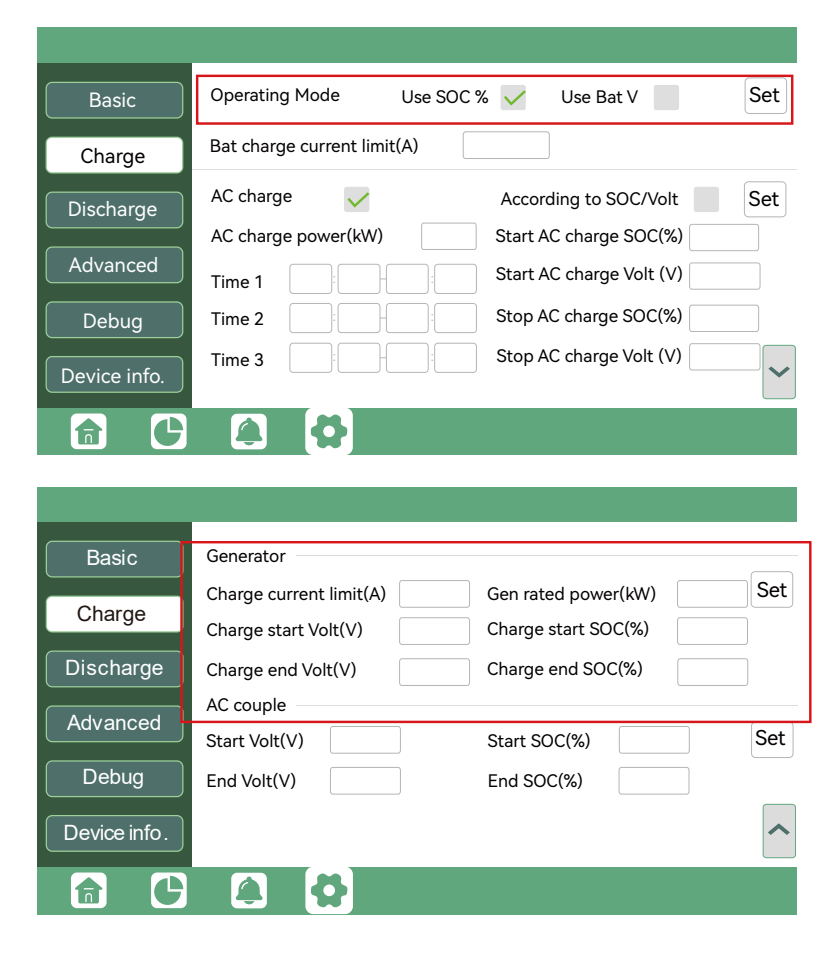

It depends on the Bat operating mode setting, The system will use either battery SOC or battery voltage to determine whether the system needs to start or stop the generator.

#### **Generator Start Conditions**

When utility fails and

-When battery is discharged to cut-off settings

or there is force charge request from battery.

or when the battery voltage or SOC is lower than the Generator Charge start Volt/SOC settings,

#### **Generator Stop Conditions**

when battery voltage or SOC is higher than Charge end Volt/SOC settings value.

# 3.8 AC Coupling Installation Connection

The inverter supports AC coupling connection with existing on-grid solar system. The existing solar system is connected to the inverter's GEN port.

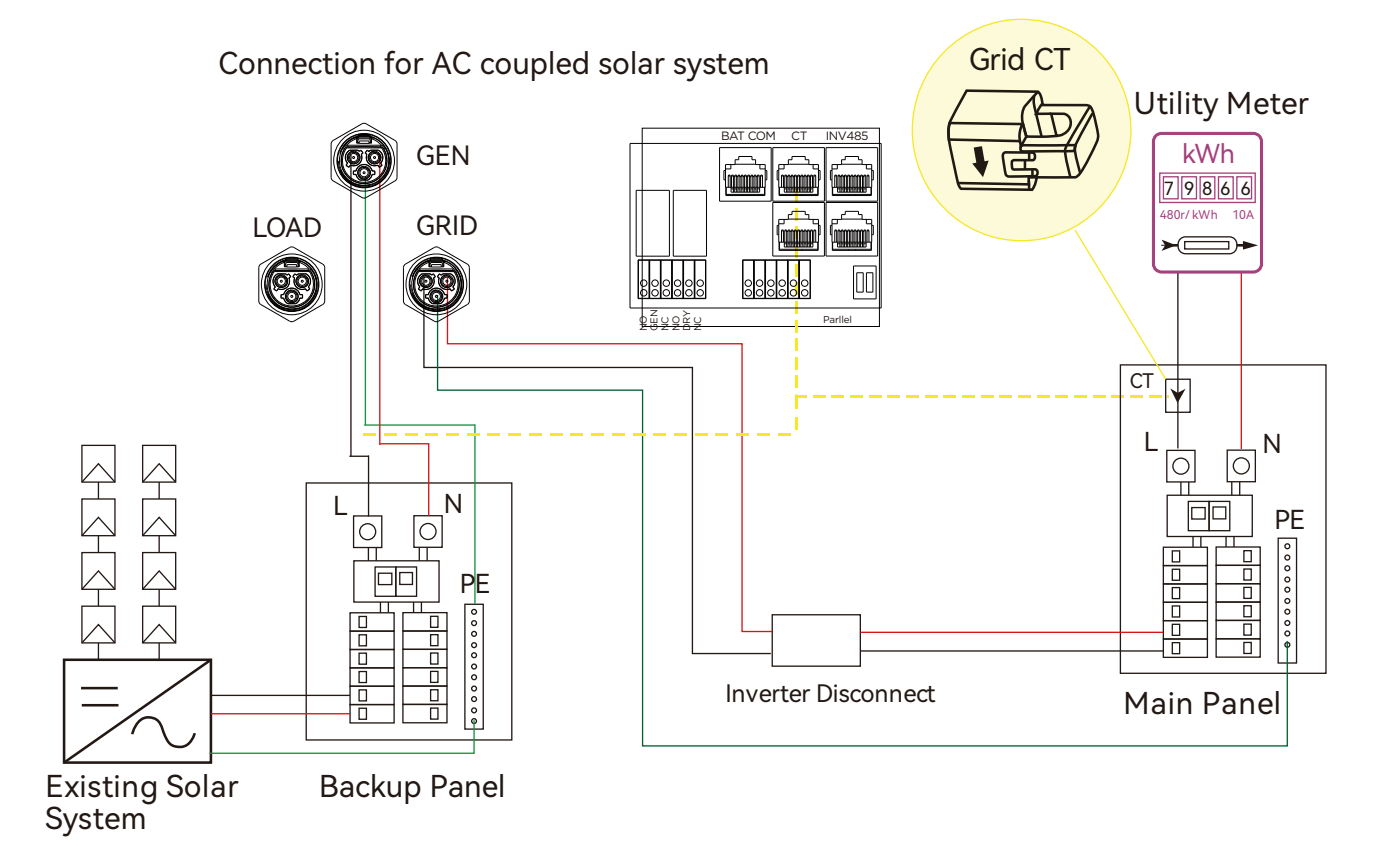

#### After AC couple function enabled:

When the grid is on: The GEN terminal is connected to the grid terminal inside the inverter, the hybrid inverter will work in conjunction with the on-grid inverter to supply power to loads, charge batteries, any remaining energy will be exported to the grid.

When the grid is off: The GEN terminal is connected to the LOAD terminal inside the inverter. In this scenario, the loads will be primarily supplied by solar power. If the solar panels generate more power than the load consumption, the excess solar power will be stored in the battery. When solar power exceeds the combined power demand of the loads and the maximum battery charging power (e.g., when the battery is nearly full), the inverter will signal the on-grid inverter to reduce power via the frequency shifting power reduction mechanism. This helps maintain the balance between generation and consumption within the micro-grid system.

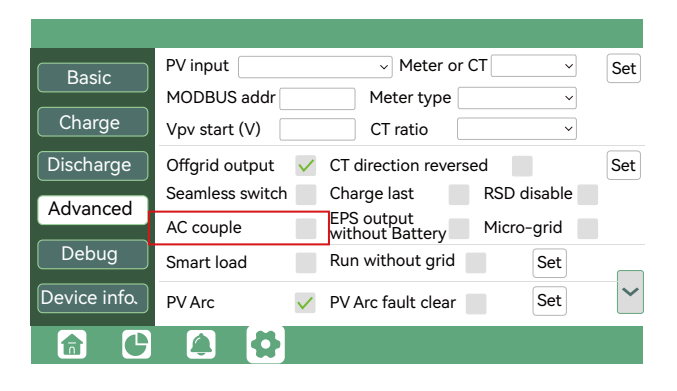

# 3.9 Parallel System Connection

## 3.9.1 Connection for paralleling system

The hybrid inverter supports parallel connection to expand power and energy capacity to suit different using scenarios.

The system connection for single-phase paralleling is as below:

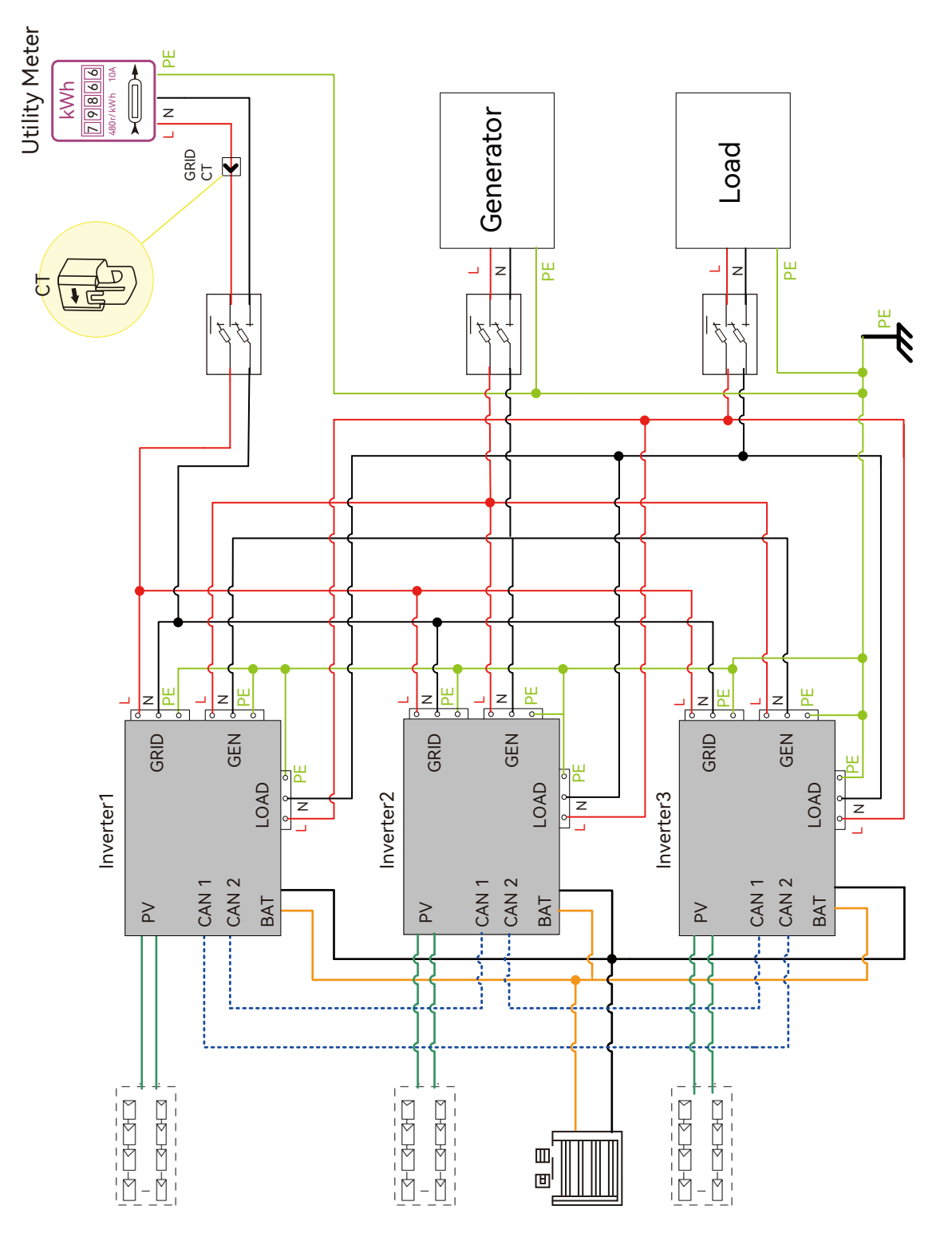

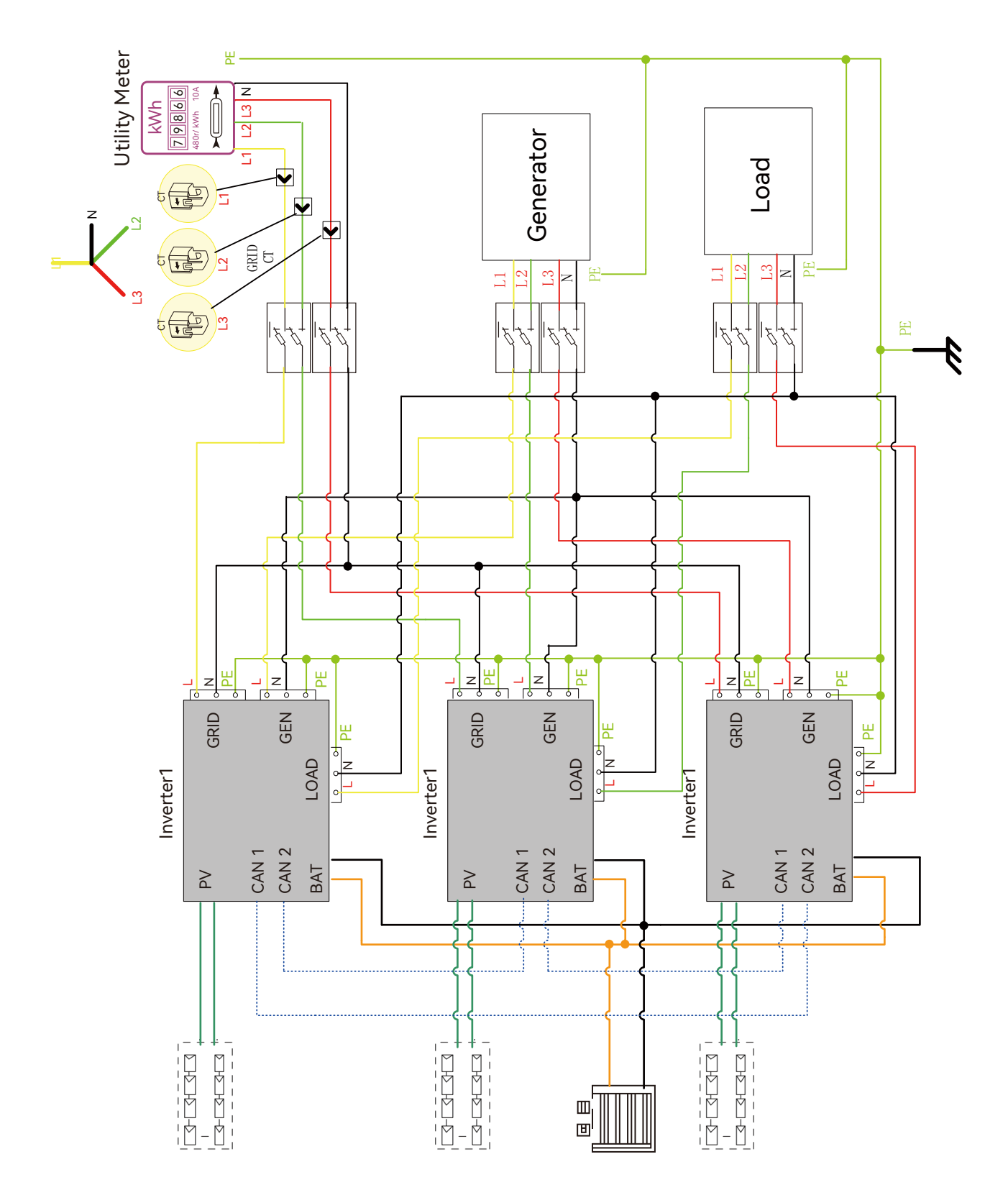

The system connection for three-phase paralleling is as below:

Please put the 2-bit CAN balancing resistor switch to ON status for the first and end inverter of the daisy chain loop.

Please put the CAN communication PIN to ON status for the first and the end inverter

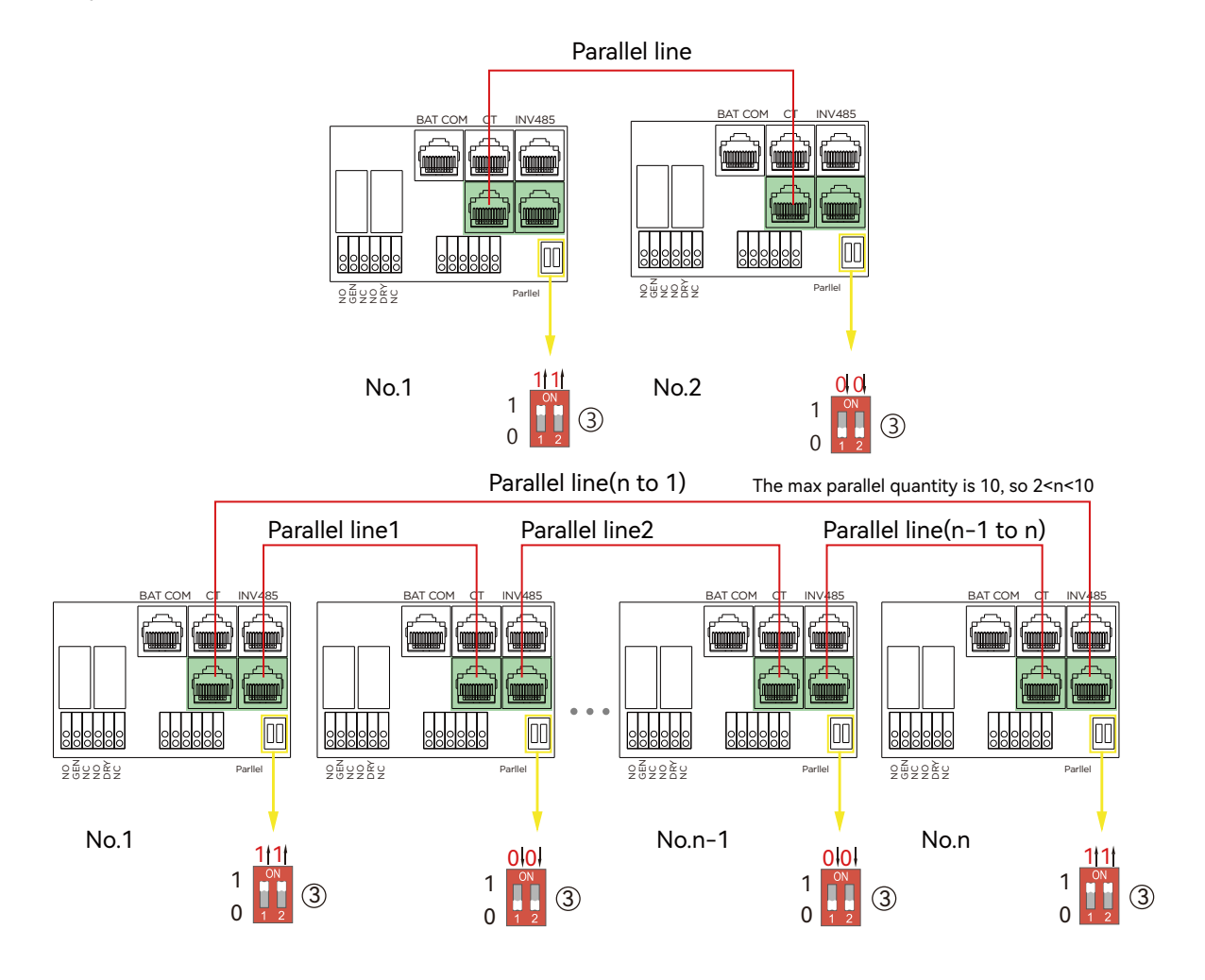

If the parallel cable is not enough or long enough, please make a straight pin to pin cable

#### Settings for paralleling function in monitor system

1. Set up monitoring for the system, add all dongles into one station. Users can login to visit the monitor system, Configuration->Station->Plant Management->Add dongle to add dongles.

|                  |   | Ø<br>Monitor | Data C    | င့်္သိ<br>onfiguration | 88<br>Overview | 문<br>Maintenar | nce 🖈    | Asia -               | 🕼 English 🗸 🛛     | Oshawou distributor 🗸 |
|------------------|---|--------------|-----------|------------------------|----------------|----------------|----------|----------------------|-------------------|-----------------------|
| Stations         |   | Add Stat     | tion      |                        |                |                |          |                      | Search by station | name 🗙                |
| Dongles          |   | Plant name   | Installer | End User               | Cour           | ntry           | Timezone | Daylight saving time | Create date       | Action                |
| Devices          | 1 | Genesis      |           |                        | Sout           | h Africa       | GMT+2    | No                   | 2019-03-14        | Station Management    |
| Users            | 2 | Butler Home  | Elangeni  | Aspergo Ins            | tall Sout      | h Africa       | GMT+2    | No                   | 2019-03-25        | Station Management    |
| Operation Record | 3 | Office       |           | johnbutler             | Sout           | h Africa       | GMT+2    | No                   | 2019-06-03        | Station Management    |
|                  | 4 | Cronje Home  | Broomhead |                        | Sout           | h Africa       | GMT+2    | No                   | 2019-07-16        | Station Management    |
|                  |   |              |           |                        |                |                |          |                      |                   |                       |

2. Enable share battery for the system if the system share one battery bank, otherwise disable the shared battery function

3. Set the system as a parallel group in the monitor system

|                   |   | Ø<br>Monitor  | )<br>Data | ہ<br>Config | 았<br>uration | 00<br>Overview  | E<br>Maint | Enance      | *               | Asia +      | 🏚 English     | • ©shav       | vou distri | butor -  |
|-------------------|---|---------------|-----------|-------------|--------------|-----------------|------------|-------------|-----------------|-------------|---------------|---------------|------------|----------|
| Stations Overview |   | Station Nar   | ne        | ]           |              |                 |            |             |                 |             | Search b      | y inverter SN | ×          |          |
| Device Overview   | 5 | Serial number | Status    | Solar Power | Charge Power | Discharge Power | Load       | Solar Yield | Battery Dischar | Feed Energy | ConsumptionEr | Station name  | Parallel   | Action   |
|                   | 1 | 0272011008    | 🕙 Normal  | 228 W       | 42 W         | 0 W             | 182 W      | 215.3 kWh   | 39.6 kWh        | 0 kWh       | 551.2 kWh     | Dragonview    | A-1        | Parallel |
|                   | 2 | 0272011011    |           | 35 W        | 32 W         | 0 W             | 0 W        | 158.7 kWh   | 21.1 kWh        | 0 kWh       | 160.5 kWh     | Dragonview    | A-2        | Parallel |
|                   | 3 | 0272011012    |           | 1 kW        | 129 W        | 0 W             | 1 kW       | 170.3 kWh   | 49.9 kWh        | 0 kWh       | 434.5 kWh     | Dragonview    | A-3        | Parallel |
|                   | 4 | 0272011017    |           | 79 W        | 48 W         | 0 W             | 106 W      | 99 kWh      | 85.6 kWh        | 0 kWh       | 257.1 kWh     | Dragonview    | A-4        | Parallel |

Please contact your inverter supplier for more detailed guidance for paralleling system

# 3.10 Monitor System Setup

# 3.10.1 Wifi/2G/4G/WLAN dongle connection

Users can use WiFi/ WLAN /4G /2G dongle to monitor their inverter, and view the monitoring data on computer or smart phone remotely.

To view data on smartphone, please download the LuxPower APP from Google Play or Apple APP store, then login with the user acconunt.

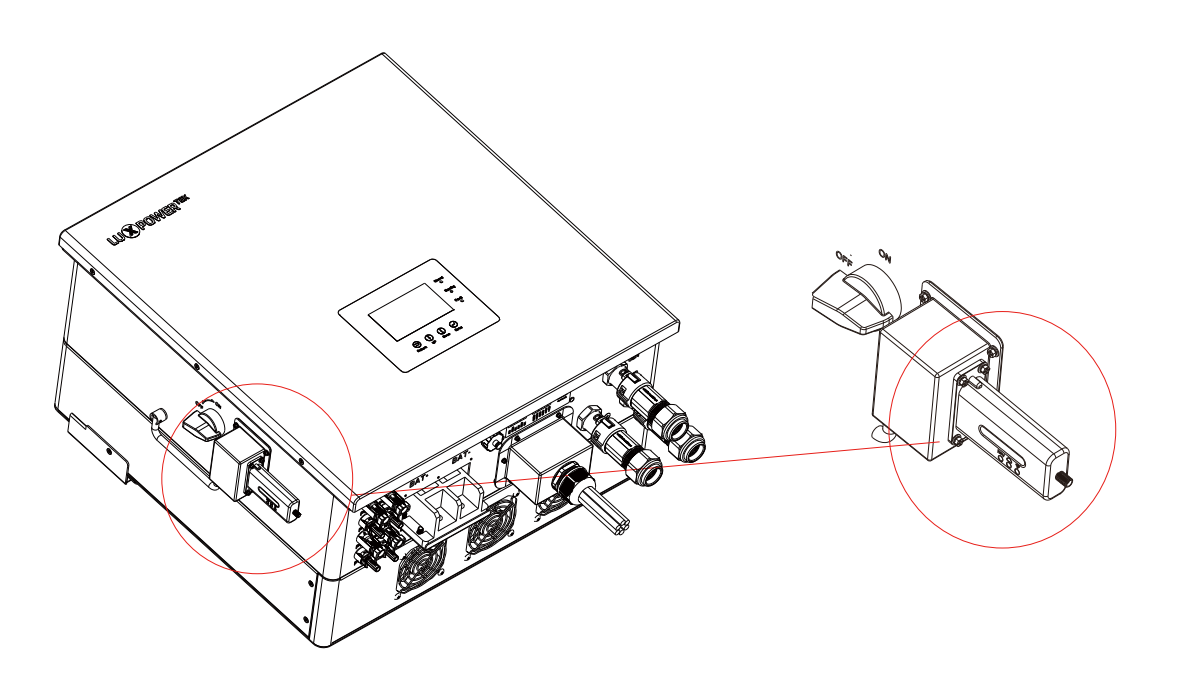

# 3.10.2 Setup the monitor system

1. Sign up an account on the mobile phone APP or Website

The "customer code" is a code we assigned to your distributor or installer. You can contact your supplier for their code.

|                                | <                                               |             |
|--------------------------------|-------------------------------------------------|-------------|
|                                | * Cluster                                       | Europe 👻    |
|                                | * Username                                      |             |
| Username                       | * Password                                      |             |
| Password                       | * Repeat password                               |             |
| Remember username Auto login   | Real name                                       |             |
|                                | * E-mail                                        |             |
| LOGIN                          | Tel number                                      |             |
| Forget password?               | * Station name                                  |             |
|                                | * Daylight saving time                          |             |
| — or —                         | * Continent                                     | Asia 👻      |
|                                | * Region                                        | East Asia 👻 |
|                                | * Country                                       | China 👻     |
|                                | * Timezone                                      | GMT +8 👻    |
| REGISTER                       | Address                                         |             |
| DONGLE CONNECT                 | * Customer code<br>(Distributor/Installer code) |             |
|                                | * Dongle SN                                     | 등           |
| PRODUCT WARRANTY LOCAL CONNECT | * Dongle PIN                                    |             |
| DOWNLOAD FIRMWARE              | DEG                                             |             |
| Version 3.0.2                  | REGI                                            | STER        |

#### 2. Create station and add dongle for the station

| + add station, add wifi module • |                           |  |  |  |  |  |  |
|----------------------------------|---------------------------|--|--|--|--|--|--|
| Station name / Serial number     |                           |  |  |  |  |  |  |
| 9Belvmarcia                      | Normal EDIT ADD DONGLE    |  |  |  |  |  |  |
| Juan M Orcera Siñer              | iz Normal EDIT ADD DONGLE |  |  |  |  |  |  |
| Isabella                         | Normal EDIT ADD DONGLE    |  |  |  |  |  |  |
| Daryl                            | Notice<br>EDIT ADD DONGLE |  |  |  |  |  |  |
| Ken Grey                         | Normal EDIT ADD DONGLE    |  |  |  |  |  |  |
| slave                            | Offline EDIT ADD DONGLE   |  |  |  |  |  |  |
| pichy home                       | Normal EDIT ADD DONGLE    |  |  |  |  |  |  |
| Christopher Lyew                 | Normal EDIT ADD DONGLE    |  |  |  |  |  |  |
| 4                                | 1                         |  |  |  |  |  |  |

## 3.10.3 Set homewifi password to dongle

1. Connect your mobile phone to the "BAxxxxxxx" wireless network where "BAxxxxxxx" is the serial number of the WiFi dongle.

2. Click the "WiFi MODULE CONNECT" button on the APP

3. Select the home WiFi that the WiFi dongle is to be connected to, enter the WiFi's password. And then click "HomeWifi Connect". The WiFi dongle will restart and try to connect to our server automatically

4 . Check the LEDs' status on the WiFi dongle. The middle light should be solid lit when the WiFi dongle connects to our server successfully

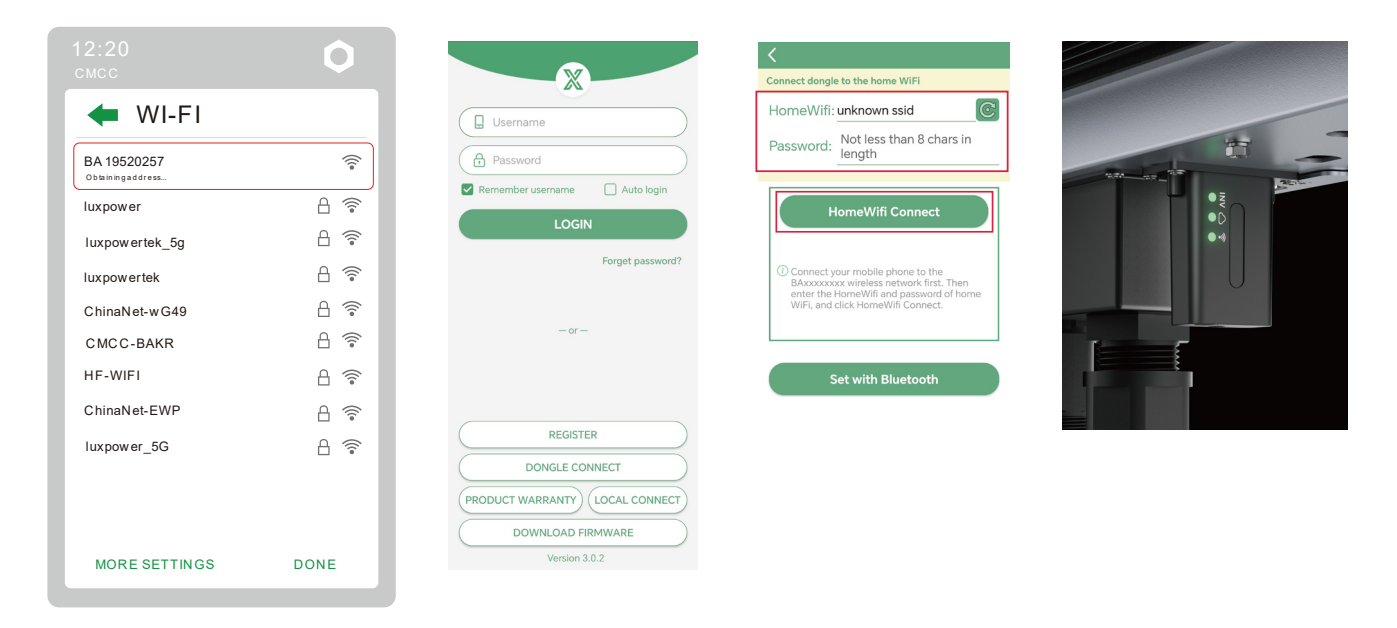

5. Now you can disconnect your mobile phone from the "BAxxxxxxx" wireless network. Login on the APP with your account, you'll find the inverter information already appears. Now you'll be able to monitor and control the inverter remotely on any smart phone or computer that has Internet connection.

Please download the following guides for setting up WiFi dongle and monitoring account at Document Reference:

1. Wifi Quick Guidance

Quick guidance for setting connection of WiFi module to home WiFi, you can also find a printed version in the packaging of the WiFi module.

2. Monitor system setup for Distributors and Monitor system setup for endusers Account registration, the description of each items and parameters, setting parameters

3. Lux\_Monitor\_UI\_Introduction Introduction of monitor interface

## 3.10.4 Third party RS485 communication

Note: This feature is designed specifically for third-party users who wish to use their own monitoring systems. If you plan to undertake independent development, please ensure to contact your distributor to obtain the RS485 communication protocol.

The following two interfaces can be utilized for communication:

Meter 485B and 485A Interfaces: When the entire system is not connected to the meter, these two pins can be used to communicate with the inverter.

INV485 Interface: As this interface is shared with the WIFI module, it can only be used to communicate with the inverter when the WIFI module is not in use.

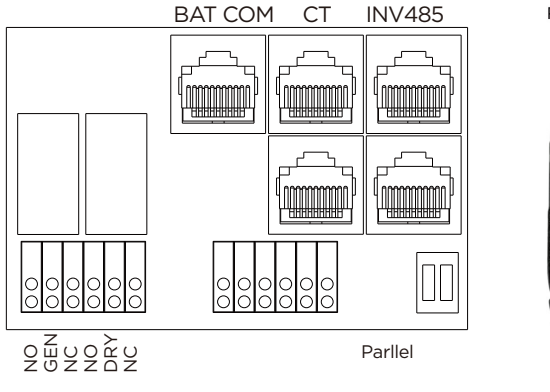

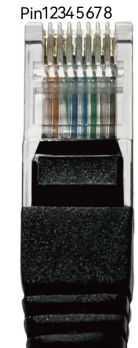

| Pin | Description |
|-----|-------------|
| 1   | 485B        |
| 2   | 485A        |
| 3-8 | /           |

# 4. Operation Guide

# 4.1 Operation Mode and Function

The inverter has different working modes to meet customers' various demands, the working modes are as below:

# 4.1.1 Self-consumption Mode (Default)

In this mode, the priority order of load supply source is Solar >Battery >Grid. The priority order of solar power usage is Load >Battery >Grid.

#### **Application Scenarios**

Self consumption mode will increase self consumption rate of solar power and reduce the electricity bill significantly

#### **Related Settings**

Effective when Charge Priority, AC Charge, and Forced discharge are disabled

#### Example

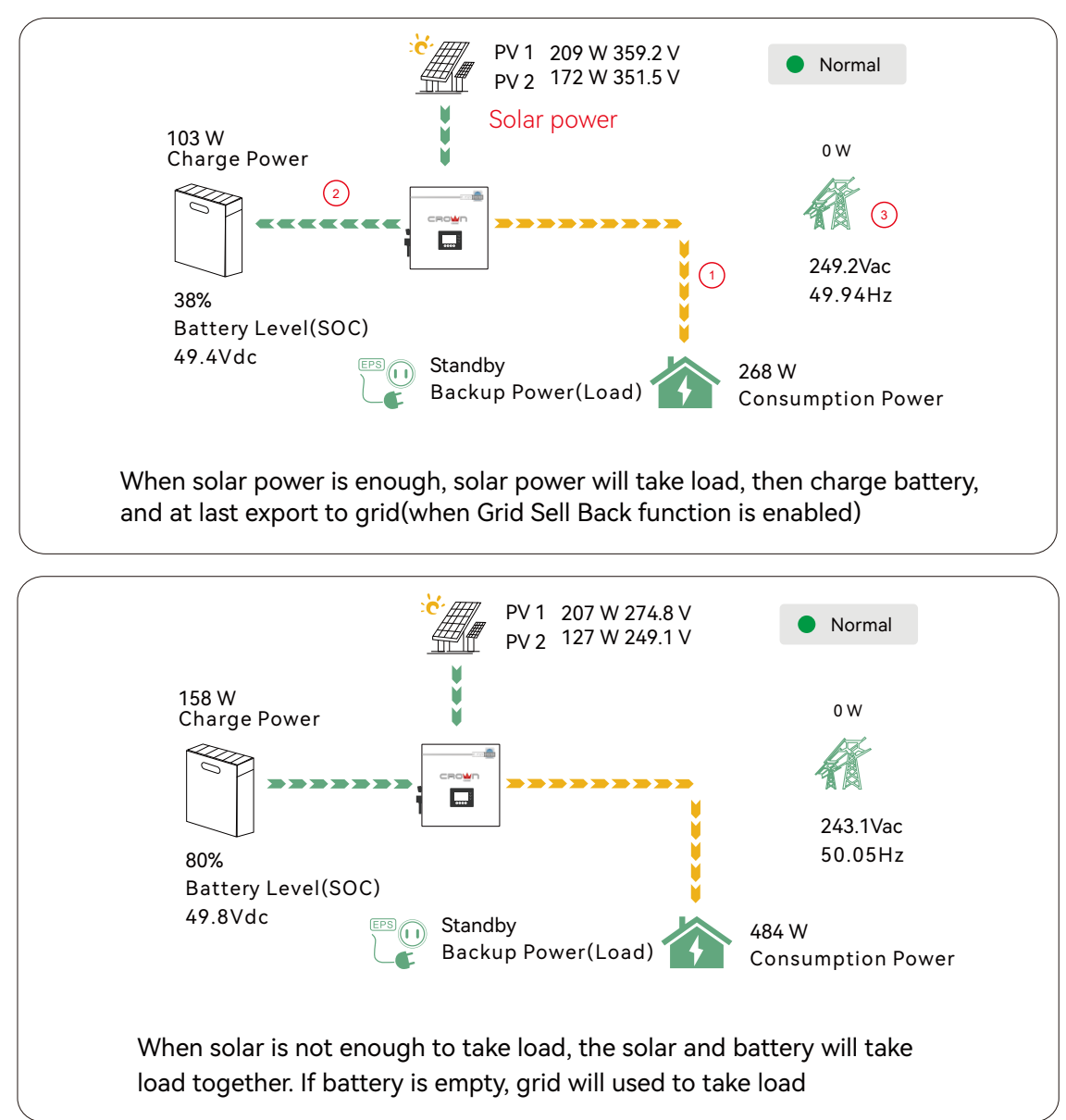

# 4.1.2 Charge First Mode

The priority order of solar power usage will be Battery >Load >Grid. During the Charge Priority time period, load is first supplied with grid power. If there is excess solar power after battery charging, the excess solar power will take load together with grid power.

#### **Application Scenarios**

When users want to use solar power to charge batteries, grid power is used to supply loads.

#### **Related Settings**

| Basic        | Charge first(PV) 🗸                 | Set |
|--------------|------------------------------------|-----|
|              | Time 1 Charge first power(kW)      |     |
| Charge       | Time 2 Stop charge first SOC(%)    |     |
| Discharge    | Time 3 Stop charge first Volt(V)   |     |
|              | Lead-acid                          |     |
| Advanced     | Absorb voltage(V) Float voltage(V) | Set |
| Debug        | Start derate Volt(V)               | ~   |
| Device info. |                                    | ~   |
|              |                                    |     |

#### Example

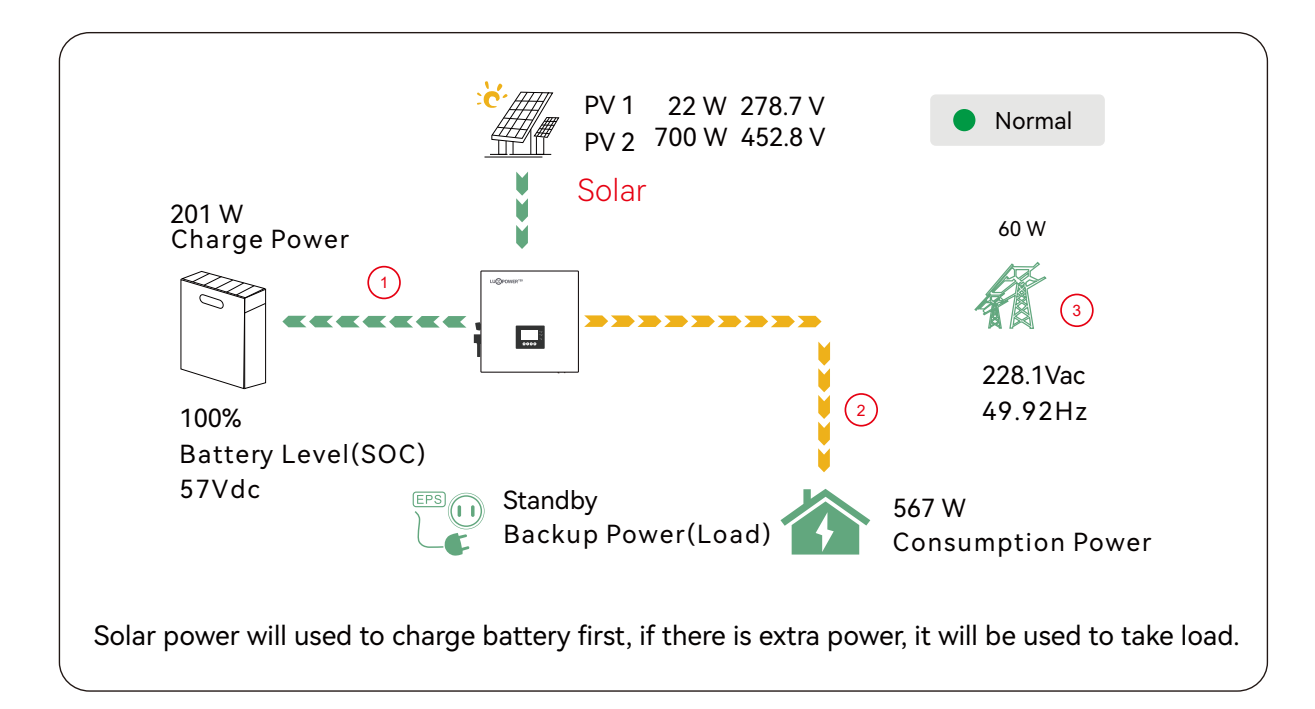

# 4.1.3 AC Charge Function

#### (Notes: During the AC charging time period, the battery does not discharge.)

Users can charge battery with grid power when electricity price is cheap, and discharge battery power to supply load or export to the grid when electricity price is high.

#### **Application Scenarios**

When users have a Time of Use(TOU) rate plan.

#### **Related Settings**

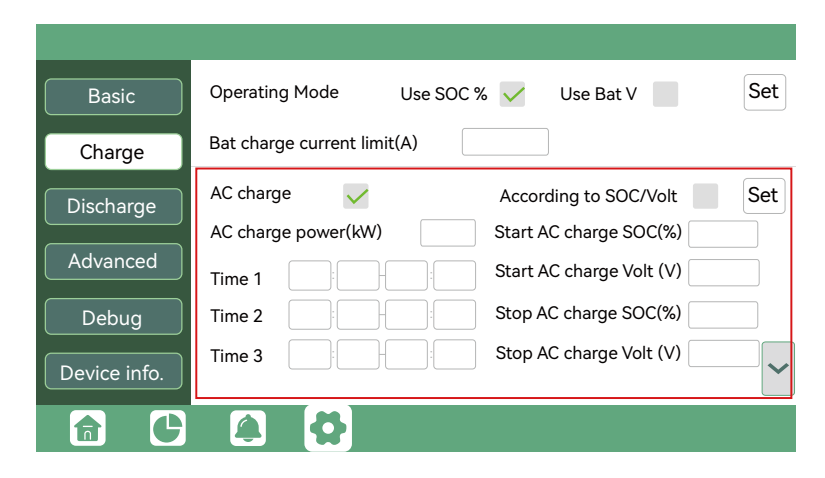

# 4.1.4 Grid peak-shaving Function

| Basic       Grid peak-shaving @ Peak-shaving power(kW)Set         Charge       Time 1Start SOC1Start Volt1         Discharge       Start load         Advanced       Start PV power (kW)Set |                                                                                                    | Grid peak-shaving & Grid peak-shaving power(kW):                                                                                                    |
|----------------------------------------------------------------------------------------------------|----------------------------------------------------------------------------------------------------|----------------------------------------------------------------------------------------------------|
| Debug       Smart load start Volt(V)       Smart load start SOC(%)         Device info.       Smart load end Volt(V)       Smart load end SOC(%)                                            | Basic       Grid peak-shaving       Peak-shaving power(kW)       Set         Charge       Time 1       Start SOC1       Start Volt1         Discharge       Time 2       Start SOC2       Start Volt2         Discharge       Smart load       Start SOC2       Start Volt2         Advanced       Start PV power (kW)       On Grid always on       Set         Debug       Smart load start Volt(V)       Smart load start SOC(%)       Smart load end Volt(V)         Device info.       Smart load end Volt(V)       Smart load end SOC(%)       Image: Smart load end SOC(%) | Is used to set the maximum power that the inverter will<br>draw from its grid power. And the Peak-shaving power<br>needs to be set to more than 0.2(KW) |

# 4.1.5 Smart load Function

| Basic                                                             | Grid peak-shaving                                                                                                    | Peak-shaving pov                                                                                                    | ver(kW)                                                   | Set |
|-------------------------------------------------------------------|----------------------------------------------------------------------------------------------------|----------------------------------------------------------------------------------------------------|-----------------------------------------------------------|-----|
| Charge                                                            | Time 1                                                                                                    | Start SOC1                                                                                                    | Start Volt1                                               |     |
| Discharge                                                         | Time 2                                                                                                    | Start SOC2                                                                                                    | Start Volt2                                               |     |
| Discharge                                                         | Smart load                                                                                                    |                                                                                                    |                                                           |     |
| Advanced                                                          | Start PV power (kW)                                                                                                    | On Grid always                                                                                                    | son                                                       | Set |
| Debug                                                             | Smart load start Volt(V)                                                                                                    | Smart load star                                                                                                    | rt SOC(%)                                                 |     |
| Device info.                                                      | Smart load end Volt(V)                                                                                                    | Smart load end                                                                                                    | I SOC(%)                                                  |     |
|                                                                   |                                                                                                    |                                                                                                    |                                                           |     |
|                                                                   |                                                                                                    |                                                                                                    |                                                           |     |
|                                                                   | PV input                                                                                                    | Water or C                                                                                                    | T                                                         | G   |
| Basic                                                             | PV input                                                                                                    | → Meter or C                                                                                                    | T                                                         | S   |
| Basic<br>Charge                                                   | PV input<br>MODBUS addr<br>Vrv. start (V)                                                                                              | Meter or C     Meter type     CT ratio                                                                                                    | T                                                         | S   |
| Basic<br>Charge                                                   | PV input<br>MODBUS addr<br>Vpv start (V)                                                                                               | → Meter or C<br>Meter type<br>CT ratio                                                                                                    | T<br><br>                                                 | S   |
| Basic<br>Charge<br>Discharge                                      | PV input<br>MODBUS addr<br>Vpv start (V)<br>Offgrid output                                                                             | Meter or C     Meter type     CT ratio     CT direction reverse     Charge last                                                                                                    | T v<br>v<br>ed                                            | S   |
| Basic<br>Charge<br>Discharge<br>Advanced                          | PV input<br>MODBUS addr<br>Vpv start (V)<br>Offgrid output<br>Seamless switch<br>AC couple                                             | Meter or C     Meter type     CT ratio     CT direction reverse     Charge last     EPS output     without Parton                                                                                                    | T v<br>v<br>ed<br>RSD disable<br>Micro-arid               | S   |
| Basic<br>Charge<br>Discharge<br>Advanced<br>Debug                 | PV input         MODBUS addr         Vpv start (V)         Offgrid output         Seamless switch         AC couple         Smart load | <ul> <li>Meter or C</li> <li>Meter type</li> <li>CT ratio</li> <li>CT direction reverse</li> <li>Charge last</li> <li>EPS output<br/>without Battery</li> <li>Run without grid</li> </ul>                             | T<br><br>ed<br>RSD disable<br>Micro-grid<br>Set           | S   |
| Basic<br>Charge<br>Discharge<br>Advanced<br>Debug<br>Device info. | PV input<br>MODBUS addr<br>Vpv start (V)<br>Offgrid output<br>Seamless switch<br>AC couple<br>Smart load<br>PV Arc                     | <ul> <li>Meter or C</li> <li>Meter type</li> <li>CT ratio</li> <li>CT direction reverse</li> <li>Charge last</li> <li>EPS output<br/>without Battery</li> <li>Run without grid</li> <li>PV Arc fault clear</li> </ul> | T v<br>v<br>ed<br>RSD disable<br>Micro-grid<br>Set<br>Set | S   |

#### Smart Load:

This function is to make the Gen input connection point as an load connection point, if you enable it, inverter will supply power to this load when the battery SOC and PV power is above a user setup value. e.g. Smart load start SOC=90%, Smart load end SOC=85%, Start PV power=300W, it means: When the PV power exceeds 300W, and the battery system SOC gets to 90%, the Smart Load Port will switch on automatically to supply the load which is connected on this side. When the battery reaches SOC<85% or PV power<300w, the Smart Load Port switch off automatically.

#### Note:

If you enable the Smart load function, it's forbidden to connect the generator at the same time, otherwise the device will be damaged!

# 4.2 LCD Display

Users can view inverter running status, real time power, daily and accumulated energy information conveniently on inverter LCD. In addition to the above information, users can also check alarm and fault record on the display for troubleshooting.

## 4.2.1 Viewing information and alarm/fault record

#### Home Page

Touch the screen to light it up if it's in sleep mode. The Home page will appear on the display. Users will see a system overview diagram along with the real time information of each component, such as battery SOC, battery charging/discharging power, grid import/export power, load power, etc. On the right part of the screen, users can check daily and accumulated solar energy, battery charged/discharged energy, grid imported /exported energy, as well as load consumption.

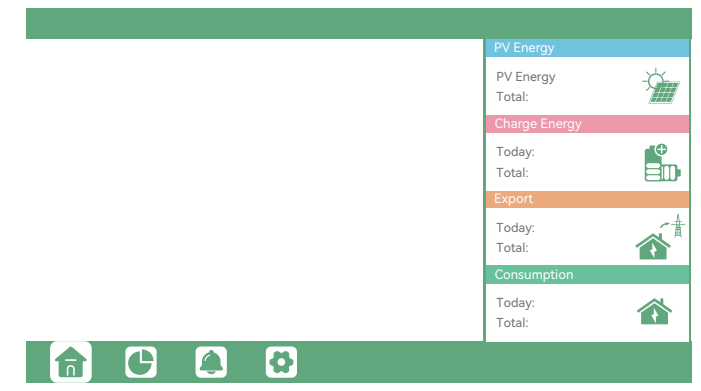

#### **Detailed System Information**

Vbat

Pchg

Vbat\_Inv

SOC/SOH

I maxchg

Vcellmax

Tcellmax

Echg\_day

Echg\_all

- Q

BMSEvent1

Vchgref/Vcut

Solar

Battery

UPS

Other

**f** 

Click on the pie icon at the bottom of the screen and, you'll be able to view the detailed real time solar information, battery information, grid information and EPS output information.

lbat

Pdischg

BatState

CycleCnt

Vcellmin

Bat capacity

l maxdischg

Tcellmin(°C)

BMSEvent2

Edischg\_day

Edischg\_all

|          | Solar   | Vpv1        | Ppv1        |
|----------|---------|-------------|-------------|
| ,        | Battery | Vpv2        | Ppv2        |
| /<br>out | Grid    |             |             |
|          | UPS     | Epv1_day    | Epv1_all    |
|          | Other   | Epv2_day    | Epv2_all    |
|          |         |             |             |
|          |         |             |             |
|          |         |             |             |
|          |         |             |             |
|          | Solar   | Vgrid       | Fgrid       |
|          |         | VgridL1N    | VgridL2N    |
|          | Battery | Vgen        | Fgen        |
|          |         | Pimport     | Pexport     |
|          | Grid    | Pinv        | Prec        |
|          |         | Fimport day | Fexport day |
|          |         | Eexport all | Eexport all |
|          | Other   | Einv_day    | Erec_day    |
|          |         | Einv_all    | Erec_all    |
|          |         | Eload_day   | Eload_all   |
|          |         |             |             |
|          |         |             |             |
|          |         |             |             |

| Solar   | Vups        | Fups        |  |
|---------|-------------|-------------|--|
| Solar   | VupsL1N     | VupsL2N     |  |
| Battery | Pups        | Sups        |  |
| Duttery | PupsL1N     | SupsL1N     |  |
| Grid    | PupsL2N     | SupsL2N     |  |
|         | Eups_day    | Eups_all    |  |
| UPS     | EupsL1N_day | EupsL1N_all |  |
|         | EupsL2N_day | EupsL2N_all |  |
| Other   |             |             |  |
|         |             |             |  |
|         |             |             |  |
|         |             |             |  |
|         |             |             |  |

|        | Status              | StatusPre         |  |
|--------|---------------------|-------------------|--|
| Solar  | SubStatus           | SubStatusPre      |  |
| Batton | FaultCode           | AlarmCode         |  |
|        | Vbus1/Vbus2         | VbusP/VbusN       |  |
| Grid   | T0/T1(°C)           | T2/T3(°C)         |  |
|        | OCP/Grid OnOff Cnt  | ExitReason1/2     |  |
| UPS    | InnerFlag/RunTrace  | NoDis/chgReason   |  |
|        | Dis/chg LimitReason | Dis/chg CurrLimit |  |
| Other  | Inv/Rec LimitReason | Inv/Rec CurrLimit |  |
|        | Para status         |                   |  |
|        |                     |                   |  |
|        |                     |                   |  |

#### Fault/Alarm Information

Touching the bell icon at the bottom of the screen, you'll see all the current and historical fault & warning information on this page.

|              |                                      |                                         |                                 |              | _          |                      |   |                  |                                       |
|--------------|--------------------------------------|-----------------------------------------|---------------------------------|--------------|------------|----------------------|---|------------------|---------------------------------------|
| Fault status | • M3 Rx failure                      | <ul> <li>Model fault</li> </ul>         | Eps short circuit               | Fault status | • в        | Bat Com failure      | • | AFCI Com failure | AFCI high                             |
|              | • Eps power reversed                 | Bus short circuit                       | Relay fault                     |              | • _M       | Meter Com failure    | • | Bat fault        | Auto test failure                     |
| Alarm status | M8 Tx failure                        | <ul> <li>M3 Tx failure</li> </ul>       | Vbus over range                 | Alarm status | • <u> </u> | Lcd Com failure      | • | Fw mismatch      | Fan stuck                             |
| Equit record | Eps connect fault                    | PV volt high                            | Hard over Curr                  | Equit record | • <u> </u> | Bat reversed         | ٠ | Trip by no AC    | Trip by Vac abnormal                  |
| Fault lecold | <ul> <li>Neutral fault</li> </ul>    | <ul> <li>PV short circuit</li> </ul>    | Temperature fault               | Fault lecold | • <u>T</u> | Trip by Fac abnormal | • | Trip by iso low  | Trip by gfci high                     |
| Alarm record | <ul> <li>Bus sample fault</li> </ul> | Inconsistant                            | <ul> <li>M8 Rx fault</li> </ul> | Alarm record | • <u>T</u> | Trip by dci high     | • | PV short circuit | GFCI module fault                     |
|              | Para Comm error                      | <ul> <li>Para master loss</li> </ul>    | Para rating Diff                |              | • в        | Bat volt high        | • | Bat volt low     | Bat open                              |
|              | <ul> <li>Para Spec Diff</li> </ul>   | <ul> <li>ParaPhase set error</li> </ul> | Para Gen unAccord               |              | • 0        | Offgrid overload     | • | Offgrid overvolt | <ul> <li>Meter reversed</li> </ul>    |
|              | <ul> <li>Para Sync loss</li> </ul>   | Fault A                                 | <ul> <li>Fault B</li> </ul>     |              | • 0        | Offgrid dcv high     | • | RSD Active       | <ul> <li>Alarm A</li> </ul>           |
|              | <ul> <li>Fault C</li> </ul>          | <ul> <li>Fault D</li> </ul>             | <ul> <li>Fault E</li> </ul>     |              | • P        | Para Phase loss      | • | Para no BM set   | <ul> <li>Para multi BM set</li> </ul> |
|              | <b>(</b>                             |                                         |                                 |              |            | 40                   | ľ |                  |                                       |

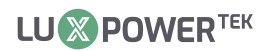

| Fault status | Error code | Error time |          | Fault status |    | Alarm code | Alarm time |   |
|--------------|------------|------------|----------|--------------|----|------------|------------|---|
|              | 1          |            |          |              | 1  |            |            |   |
| Alarm status | 2          |            |          | Alarm status | 2  |            |            |   |
|              | 3          |            |          |              | 3  |            |            |   |
| Fault record | 4          |            |          | Fault record | 4  |            |            |   |
|              | 5          |            |          |              | 5  |            |            |   |
| Alarm record | 6          |            |          | Alarm record | 6  |            |            |   |
|              | 7          |            |          |              | 7  |            |            |   |
|              | 8          |            |          |              | 8  |            |            |   |
|              | 9          |            |          |              | 9  |            |            |   |
|              | 10         |            | <b>`</b> |              | 10 |            |            | ~ |
|              |            |            |          |              | Ĺ  |            |            |   |

# 4.2.2 Setting Parameters

Clicking on the gear icon at the bottom of the screen, you'll get into the parameter setting page of the inverter.

# a. Basic settings

|              |          |                  |       | • Standby:                                                                                                    |
|--------------|----------|------------------|-------|----------------------------------------------------------------------------------------------------|
| Basic        | Standby: | Restart inverter | Reset | Is for users to set the inverter to normal status or to                                                         |
| Charge       |          |                  |       | standby status. In standby status, the inverter will stop any<br>charging or discharging operations, as well as |
| Discharge    | J        |                  |       | solar-feed-in.                                                                                                  |
| Advanced     | J        |                  |       | • Restart inverter:                                                                                             |
| Debug        | J        |                  |       | Restart the system, please note the power maybe                                                                 |
| Device info. |          |                  |       | interrupted when restarted.                                                                                     |
|              |          |                  |       |                                                                                                    |

#### b. Charge setting

|              |                                            | • Operating Mode :                                                                                          |
|--------------|--------------------------------------------|----------------------------------------------------------------------------------------------------|
| Basic        | Operating Mode Use SOC % 🖌 Use Bat V Set   | Users can decide to use SOC or BatV to control charge                                                       |
| Charge       | Bat charge current limit(A)                | and discharge logic depending on battery type.                                                              |
| Discharge    | AC charge 🗸 According to SOC/Volt Set      | Bat charge current limit(A):                                                                                |
| Discharge    | AC charge power(kW) Start AC charge SOC(%) | Users can set Max charge current.                                                                           |
| Advanced     | Time 1 Start AC charge Volt (V)            | • AC Charge:                                                                                                |
| Debug        | Time 2 Stop AC charge SOC(%)               | If users want to use grid power to charge their battery,                                                    |
| Device info. | Time 3 Stop AC charge Volt (V)             | then they can enable "AC Charge", set time periods when                                                     |
|              |                                            | AC charging can happen, AC Charge power(kW) to limit utility charging power, and "Stop AC Charge SOC(%)" as |
|              |                                            | the target SOC for utility charging. "Stop AC Volt(V)" as                                                   |
|              |                                            | the target battery voltage for utility charging.                                                            |

|                                                                                                    |                                                                                                    | •   | Charge first:                                                                                                    |
|----------------------------------------------------------------------------------------------------|----------------------------------------------------------------------------------------------------|-----|----------------------------------------------------------------------------------------------------|
| C Charge first(PV) ✓<br>Time 1 1 1 1 1 1 1 1 1 1 1 1 1 1 1 1 1 1 1                                                                                                    | Charge first power(kW)<br>Stop charge first SOC(%)<br>Stop charge first Volt(V)<br>Float voltage(V) | Set | <ul> <li>PV charge configuration. When using enable Charge first,</li> <li>PV will charge the battery as a priority, set time periods<br/>when PV charge can happen, charge first power(kW) to<br/>limit PV charge power, and "Charge first SOC(%)" as the<br/>target SOC for PV charge first. "Charge first Volt(V)" as the<br/>target battery voltage for PV Charge first.</li> <li>Lead acid:</li> <li>When using Lead-acid battery, you need to set parameters<br/>in these programs, Follow the battery manufacturer's<br/>recommendation.</li> </ul> |
| Generator<br>Charge current limit(A)<br>Charge start Volt(V)<br>Charge end Volt(V)<br>Charge end Volt(V)<br>AC couple<br>Start Volt(V)<br>g<br>End Volt(V)<br>Charge Charge end Volt(V)<br>Charge end Volt(V)<br>Charge end Volt(V) | Gen rated power(kW)<br>Charge start SOC(%)<br>Charge end SOC(%)<br>Start SOC(%)<br>End SOC(%)       | Set | <ul> <li>Generator:</li> <li>Bat charge current limit(A): Set the Max. battery charge current from the Generator. The Generator will start charging according to the Charge start Volt/SOC, and stop charging when the battery voltage or SOC reaches the Charge end Volt/SOC value.</li> <li>Gen rated power:<br/>Enter the rated power of the generator after connecting it.</li> </ul>                                                                                                    |

#### c. Discharge setting

|                                                                                            | <ul> <li>Discharge current limit(A):</li> </ul>                                            |
|--------------------------------------------------------------------------------------------|--------------------------------------------------------------------------------------------|
| Basic Operating Mode Use SOC % 🗸                                                           | Use Bat V Set The Max. discharge current from battery                                      |
| Discharge current limit(A) Disch                                                           | arge start power(W) • Discharge start power(W):                                            |
| Charge         On-grid Cut-off(%)         Off-g           On-grid Cut-off(V)         Off-g | rid Cut-off(%)<br>rid Cut-off(V) The Min. value can be set to 50. When the inverter detect |
| Forced discharge V Set                                                                     | the import power is higher than this value, battery start                                  |
| Advanced Time 1 Disc                                                                       | harge power(kW) discharging, otherwise battery will keep standby                           |
| Debug Time 2                                                                               | • On-grid Cut-off(%) and Off-grid Cut-off(%)                                               |
| Device info.                                                                               | o discharge Volt(V) /On-grid Cut-off(V) and Off-grid Cut-off(V):                           |
|                                                                                            | End of discharge SOC/Cut off voltage in on-grid and                                        |
|                                                                                            | off-grid condition respectively.                                                           |
| Operating Mode                                                                             | Forced discharge:                                                                          |
| You can choose "Use SOC %" or Use Bat                                                      | V" to control the Settings for battery force discharge within certain time                 |
| battery discharge state                                                                    | period. In the preset time period, the inverter will dischar                               |
|                                                                                            | battery at the power set by "discharge power", until                                       |
|                                                                                            | battery SOC or voltage reaches "Stop discharge "value.                                     |

#### d. Advanced setting

| Basic                                             | Grid type 230 V                                                                                          | → Grid Fr                                                                                                    | eq 50 v Set                                               |
|---------------------------------------------------|----------------------------------------------------------------------------------------------------|----------------------------------------------------------------------------------------------------|-----------------------------------------------------------|
| Charge                                            | Grid regulation 3:Sout                                                                                   | hAfrica v Reconr                                                                                                    | nect time(S)                                              |
| Discharge                                         |                                                                                                    | LV2 V                                                                                                    | S LV3 V                                                   |
| Advanced                                          | HF1 Hz S<br>LF1 Hz S                                                                                     | HF2 Hz                                                                                                    | S HF3 Hz                                                  |
| Debug                                             | Battery type 1: Lead-a                                                                                   | acid V                                                                                                    | Set                                                       |
| Dovico info                                       | Lithium has all the                                                                                      |                                                                                                    | pacity(Ah)                                                |
|                                                   |                                                                                                    | + Leau ca                                                                                                    |                                                           |
|                                                   |                                                                                                    |                                                                                                    |                                                           |
|                                                   |                                                                                                    |                                                                                                    |                                                           |
|                                                   | PV input                                                                                                 | V Meter or 0                                                                                                    |                                                           |
| Basic                                             | PV inputMODBUS addr                                                                                      | → Meter or (<br>Meter type                                                                                                    |                                                           |
| Basic<br>Charge                                   | PV input MODBUS addr Vpv start (V)                                                                       | <ul> <li>✓ Meter or 0</li> <li>Meter type</li> <li>CT ratio</li> </ul>                                                                                                    |                                                           |
| Basic<br>Charge                                   | PV input<br>MODBUS addr<br>Vpv start (V)<br>Offgrid output                                               | Veter or 0     Meter type     CT ratio     CT direction revers                                                                                                    | CT Se                                                     |
| Basic<br>Charge<br>Discharge                      | PV input<br>MODBUS addr<br>Vpv start (V)<br>Offgrid output<br>Seamless switch                            | Veter or (     Meter type     CT ratio     CT direction reverse     Charge last                                                                                                    | CT Se<br>sed Se<br>RSD disable                            |
| Basic<br>Charge<br>Discharge<br>Advanced          | PV input<br>MODBUS addr<br>Vpv start (V)<br>Offgrid output<br>Seamless switch<br>AC couple               | <ul> <li>Meter or 0</li> <li>Meter type</li> <li>CT ratio</li> <li>CT direction revers</li> <li>Charge last</li> <li>EPS output</li> <li>without Battery</li> </ul>                      | CT Se<br>v<br>sed Se<br>RSD disable<br>Micro-grid         |
| Basic<br>Charge<br>Discharge<br>Advanced<br>Debug | PV input<br>MODBUS addr<br>Vpv start (V)<br>Offgrid output<br>Seamless switch<br>AC couple<br>Smart load | <ul> <li>Meter or 0</li> <li>Meter type</li> <li>CT ratio</li> <li>CT direction revers</li> <li>Charge last</li> <li>EPS output<br/>without Battery</li> <li>Run without grid</li> </ul> | CT Sa<br>Sa<br>Sed Sa<br>RSD disable<br>Micro-grid<br>Set |

The supported CT ratio is 1000:1, 2000:1 and 3000:1. default CT ratio is 1000:1. If 3rd party CT is to be used, please ensure its CT ratio is one of them, and set it accordingly. The battery brand in the Lithium brand drop down list.

- Meter type: Please select it according to the meter that's to be installed.
- Charge last: When users want to us solar power in the order of loads -- grid export -- battery charging.

| Basic        | Export to Grid 🧹 Max Export to Grid(kW) Set |
|--------------|---------------------------------------------|
|              | Zero Export                                 |
| Charge       | Parallel system                             |
| Discharge    | Role v Phase v Set                          |
| Advanced     | Parallel battery                            |
| Debug        | Share battery Set                           |
| Device info. | Auto Detect Phase Reset                     |
| <b>a b</b>   |                                             |

- **Role:** The Role setting of the parallel system. It is set to 1 phase primary by default. In a parallel system, only one inverter is allowed to be set as Primary, and the others are all Subordinate.
- Share battery: When the inverter is connected as a parallel system, all inverters need to share the battery, and set the "Share Battery" to "Enable" at the same time

#### • Grid type:

You can choose by yourself, 240/120V, 208/120V,

#### Battery type:

No battery, lead-acid or lithium-ion.

- If lead-acid battery is selected, please input correct battery capacity
- If lithium-ion battery is selected, please choose the battery brand in the Lithium brand drop down list.

#### • Offgrid output:

It is for users to set if the inverter provides backup power or not when the grid is lost. If users want the load to be seamlessly transferred to the inverter backup power, "Seamless switch" must be enabled. If customers don't have a battery installed yet, but still wish to have inverter backup power with only solar panels connected, "PV Grid Off" can be enabled to use solar power to supply load when the grid fails or load-shedding happens. Micro-grid: only needs to be set when the generator is connected to the inverter's grid port. With this option enabled, the inverter will use AC power to charge the battery and won't export any power through the grid port if AC power is present at the inverter's grid port.

#### • CT direction reversed:

If the CT are in a wrong direction which will cause the display to show incorrect information and features of the inverter will not function correctly, the installer can modify it by selecting it(only for direction not CT placement), there is no need to reconnect the CT and no need to go change it physically, in the order of loads--grid export--battery charging.

#### Export to Grid:

This function allows users to enable a zero export feature. If exporting solar power is not permitted, users should disable the "Export to Grid" option. In cases where even a small amount of solar export triggers a trip in the utility meter, "Zero Export" can be enabled. With this setting, export detection and adjustment will occur every 20, milliseconds, effectively preventing any solar power from being exported.If exprt is allowed, users can enable "Export to Grid" and set a maximum allowable export limit in "Max Export to Grid(kW)."

• **Phase:** This is the phase code setting of the LOAD output. The system will automatically detect the phase sequence of the inverter (consistent with the phase sequence of the connected Grid mains) and display on the inverter after it is connected to the grid

# 4.3 Start-up and shut down the inverter

#### 4.3.1 Start up the inverter

Step 1. Turn on the battery system firstly, then turn on the DC breaker between battery and inverter.

Step 2. Make sure the PV voltage of the strings are higher than 120V, and check if the inverter works in PV charge or PV charge back-up mode.

Step 3. Make sure step1and 2 above work properly before turning on the grid power or generator breaker, and check if the inverter can go to bypass mode and on-grid mode normally.

#### 4.3.2 Shut down the inverter

If there is an emergency issue that necessitates shutting down the inverter, please follow the steps outlined below Danger: when operating under load, please refrain from attempting to use a direct connection method to the terminals of the battery, PV, and AC input for shutting down the inverter.

Step 1. Turn off the Grid breaker of the inverter.

Step 2. Switch off the load breaker.

Step 3. Turn off PV breaker and then battery breaker, waiting for the LCD to go off.

# 5. Troubleshooting & Maintenance

#### 5.1 Regular Maintenance

#### Inverter Maintenance

| a. Check the inverter every 6 months or 1                                                         | b. Check the inverter every 6 months to verify if                     |
|---------------------------------------------------------------------------------------------------|-----------------------------------------------------------------------|
| year to verify if there are damages on cables,                                                    | the operating parameter is normal and there is                        |
| accessories, terminals and the inverter itself.                                                   | no abnormal heating or noise from the inverter.                       |
| c. Check the inverter every 6 months to confirm sink, if there is, shut-down the inverter and cle | n there is nothing that covers the inverter heat<br>ar the heat sink. |

#### Battery Maintenance

Follow the manufacturer's requirements on maintenance. When you carry out these works on batteries, please make sure to fully shut-down the inverter for safety consideration.

# 5.2 LED Displays

| LED        | Display      | Description               | Suggestion                   |
|------------|--------------|---------------------------|------------------------------|
| Green LED  | Solid lit    | Working normally          |                              |
| Green LED  | Flashing     | Firmware upgrading        | Wait till upgrading complete |
| Yellow LED | Solid lit —— | Warning, inverter working | Need troubleshooting         |
| Red LED    | Solid lit    | Fault, inverter stop work | Need troubleshooting         |

# 5.3 Troubleshooting Based On LCD Displays

Once there is any warning or fault occurring, users can troubleshoot according to the LED status and the warning/fault information on the LCD.

#### 1. Fault on the LCD

If the dot on the left of fault item is red, it means the fault is active. When it is grey, it means the fault is defective.

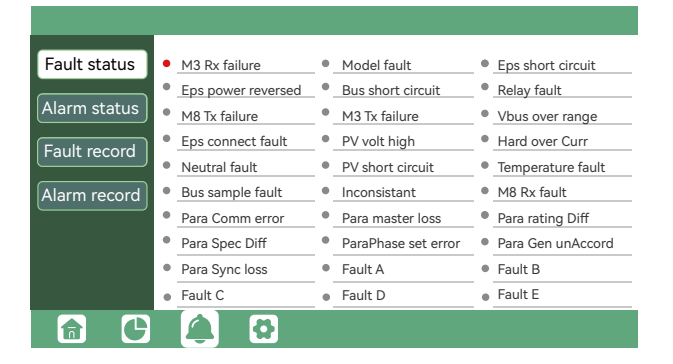

| Fault                                                                          | Meaning                                                                         | Troubleshooting                                                                                                    |
|--------------------------------------------------------------------------------|---------------------------------------------------------------------------------|----------------------------------------------------------------------------------------------------|
| M3 Rx failure                                                                  | M3 microprocessor fails to receive data from DSP                                | Restart inverter, if the error still exists, contact                                                                                                    |
| Model fault                                                                    | Incorrect model value                                                           | Luxpower service or your inverter supplier.                                                                                                    |
| LOAD short circuit Inverter detected short-circuit on<br>LOAD output terminals |                                                                                 | <ol> <li>Check if the L1, L2 and N wires are connected<br/>correctly at inverter LOAD output port;</li> <li>Disconnect the LOAD breaker to see if fault<br/>remains. If fault persists, contact Luxpower<br/>service or your inverter supplier.</li> </ol> |
| LOAD power reversed                                                            | Inverter detected power flowing<br>into LOAD port                               |                                                                                                    |
| Bus short circuit                                                              | DC Bus is short circuited                                                       |                                                                                                    |
| Relay fault                                                                    | Relay abnormal                                                                  | Restart inverter, if the error still exists, contact                                                                                                    |
| M8 Tx failure                                                                  | DSP fails to receive data from M8 microprocessor                                | Luxpower service or your inverter supplier.                                                                                                    |
| M3 Tx failure                                                                  | DSP fails to receive data from M3 microprocessor                                |                                                                                                    |
| Vbus over range                                                                | DC Bus voltage is too high                                                      | Please check if the PV string voltage is within<br>the inverter specification. If string voltage is<br>within range, and this fault still appears, contact<br>Luxpower service or your inverter supplier.                                                  |
| LOAD connect fault                                                             | LOAD port and grid port are connected mixed up                                  | Check if the wires on LOAD port and grid port<br>are connected correctly. If the error exists,<br>contact Luxpower service or your inverter<br>supplier.                                                                                                   |
| PV volt high                                                                   | PV voltage is too high                                                          | Please check if the PV string voltage is within<br>the inverter specification. If string voltage is<br>within range, and this fault still appears, contact<br>Luxpower service o your inverter supplier.                                                   |
| Hard over curr                                                                 | Hardware level over current protection triggered                                | Restart inverter, if the error still exists, contact<br>Luxpower service or your inverter supplier.                                                                                                    |
| Neutral fault                                                                  | Voltage between N and PE is greater than 30V                                    | Check if the neutral wire is connected correctly.                                                                                                    |
| PV short circuit                                                               | Short circuit detected on PV input                                              | Disconnect all PV strings from the inverter. If the error persists, contact Luxpower service or your inverter supplier.                                                                                                    |
| Temperature fault                                                              | Heat sink temperature is too high                                               | Install the inverter in a place with good<br>ventilation and having no direct sunlight. If the<br>installation site is okay, please check if the NTC<br>connector inside the inverter is loose.                                                            |
| Bus sample fault                                                               | Inverter detected DC bus voltage<br>lower than PV input voltage                 |                                                                                                    |
| Inconsistant                                                                   | Sampled grid voltage values of<br>DSP and M8 microprocessor are<br>inconsistent | Restart inverter, if the error still exists, contact<br>Luxpower service or your inverter supplier.                                                                                                    |
| M8 Rx fault                                                                    | M8 microprocessor fails to<br>receive data from DSP                             |                                                                                                    |

#### 2. Alarm on the LCD

If the dot on the left of fault item is yellow, it means the fault is active. When it is grey, it means the fault is deactive

| Fault status | <ul> <li>Bat Com failure</li> </ul>      | AFCI Com failure                     | AFCI high                             |
|--------------|------------------------------------------|--------------------------------------|---------------------------------------|
|              | Meter Com failure                        | <ul> <li>Bat fault</li> </ul>        | Auto test failure                     |
| Alarm status | Lcd Com failure                          | • Fw mismatch                        | Fan stuck                             |
| Fault record | <ul> <li>Bat reversed</li> </ul>         | <ul> <li>Trip by no AC</li> </ul>    | • Trip by Vac abnormal                |
|              | <ul> <li>Trip by Fac abnormal</li> </ul> | <ul> <li>Trip by iso low</li> </ul>  | Trip by gfci high                     |
| Alarm record | Trip by dci high                         | <ul> <li>PV short circuit</li> </ul> | <ul> <li>GFCI module fault</li> </ul> |
|              | Bat volt high                            | <ul> <li>Bat volt low</li> </ul>     | Bat open                              |
|              | <ul> <li>Offgrid overload</li> </ul>     | Offgrid overvolt                     | <ul> <li>Meter reversed</li> </ul>    |
|              | <ul> <li>Offgrid dcv high</li> </ul>     | <ul> <li>RSD Active</li> </ul>       | <ul> <li>Alarm A</li> </ul>           |
|              | <ul> <li>Para Phase loss</li> </ul>      | <ul> <li>Para no BM set</li> </ul>   | <ul> <li>Para multi BM set</li> </ul> |
|              | 🌲 🔂                                      |                                      |                                       |

| Fault             | Meaning                                                  | Troubleshooting                                                                                                    |
|-------------------|----------------------------------------------------------|----------------------------------------------------------------------------------------------------|
| Bat com failure   | Inverter fails to communicate with battery               | Check if communication cable is correct, and if<br>you have chosen the correct battery brand on<br>inverter LCD. If all is correct but this error<br>persists, please contact Luxpower service or<br>your inverter supplier.                                                                                   |
| Meter com failure | Inverter fails to communicate with the meter             | <ol> <li>Check if the communication cable is<br/>connected correctly and in good condition.</li> <li>Restart inverter. If the fault persists, contact<br/>Luxpower service or your inverter supplier.</li> </ol>                                                                                               |
| Bat Fault         | Battery cannot charge or discharge                       | <ol> <li>Check the battery communication cable for<br/>correct pinout on both inverter and battery end;</li> <li>Check if you have chosen an incorrect<br/>battery brand;</li> <li>Check if there is fault on battery's indicator. If<br/>there is fault, please contact your battery<br/>supplier.</li> </ol> |
| Auto test failure | Auto test failed                                         | Only applied to Italy model                                                                                                    |
| Lcd com failure   | LCD fails to communicate with M3 microprocessor          |                                                                                                    |
| Fwm mismatch      | Firmware version mismatch between the microprocessors    | Restart inverter. If fault still exists, contact<br>Luxpower service or your inverter supplier.                                                                                                    |
| Fan stuck         | Cooling fan(s) are stuck                                 |                                                                                                    |
| Trip by gfci high | Inverter detected leakage current<br>on AC side          | <ol> <li>Check if there is ground fault on grid and<br/>load side;</li> <li>Restart inverter. If the fault remains, contact<br/>Luxpower service or your inverter supplier.</li> </ol>                                                                                                    |
| Trip by dci high  | Inverter detected high DC injection current on grid port | Restart inverter. If the fault remains, contact<br>Luxpower service or your inverter supplier.                                                                                                    |
| PV short circuit  | Inverter detected short circuited<br>PV input            | <ol> <li>Check if each PV string is connected correctly;</li> <li>Restart inverter. If the fault remains, contact<br/>Luxpower service or your inverter supplier.</li> </ol>                                                                                                    |

| GFCI module fault | GFCI module is abnormal                                          | Restart inverter. If fault still exists, contact<br>Luxpower service or your inverter supplier. |
|-------------------|------------------------------------------------------------------|-------------------------------------------------------------------------------------------------|
| Bat volt high     | Battery voltage is too high                                      | Restart inverter. If fault still exists, contact<br>Luxpower service or your inverter supplier. |
| Bat volt low      | Battery voltage is too low                                       | Restart inverter. If fault still exists, contact<br>Luxpower service or your inverter supplier. |
| Bat open          | Battery is disconnected from inverter                            | Restart inverter. If fault still exists, contact                                                |
| Offgrid overload  | Overload on EPS port                                             | Restart inverter. If fault still exists, contact<br>Luxpower service or your inverter supplier. |
| Offgrid overvolt  | EPS voltage is too high                                          | Restart inverter. If fault still exists, contact<br>Luxpower service or your inverter supplier. |
| Meter reversed    | Meter is connected reversely                                     | Restart inverter. If fault still exists, contact<br>Luxpower service or your inverter supplier. |
| Offgrid dcv high  | High DC voltage component on<br>EPS output when running off-grid | Restart inverter. If fault still exists, contact<br>Luxpower service or your inverter supplier. |

# 

| PV Input data                       | GEN-LB-EU 7K                      | GEN-LB-EU 8K                      | GEN-LB-EU 10K                     |
|-------------------------------------|-----------------------------------|-----------------------------------|-----------------------------------|
| Max. usable input current(A)        | 25/25                             | 25/25                             | 25/25                             |
| Max. short circuit input current(A) | 34/34                             | 34/34                             | 34/34                             |
| Start input voltage(V)              | 100                               | 100                               | 100                               |
| Startup voltage(V)                  | 140                               | 140                               | 140                               |
| Full power MPPT voltage range(V)    | 170-480                           | 170-480                           | 200-480                           |
| DC nominal voltage(V) MPPT track    | ker 360                           | 360                               | 360                               |
| DC voltage range(V)                 | 100-600                           | 100-600                           | 100-600                           |
| MPP operating voltage range(V)      | 120-500                           | 120-500                           | 120-500                           |
| Max. power(W)                       | 12000                             | 12000                             | 15000                             |
| Number of MPP1                      | 2                                 | 2                                 | 2                                 |
| Grid Input/ outvout data            | 2/2                               | 2/2                               | Z/Z                               |
|                                     | 20.4                              | 2/7                               | (0.5                              |
| Nominal Output Current(A)           | 30.4                              | 34.7                              | 43.5                              |
| Max. Output Current(A)              | 38.5                              | 38.5                              | 47.8                              |
|                                     | 230                               | 230                               | 250                               |
| Neminal power autout(M)             | 7000                              | 8000                              | 10000                             |
|                                     | 50/60                             | 50/60                             | 50/60                             |
|                                     | 45-55/55-65                       | 45-55/55-65                       | 45-55/55-65                       |
| Phase shift                         | 43 33/33 03                       | 43-33/33-03<br>0.99@full.load     | 0.99@full load                    |
| Reactive power adjust range         | -0.8~+0.8 leading Adjustable      | -0.8~+0.8 leading Adjustable      | -0.8~+0.8 leading Adjustable      |
| THDI                                | <3%                               | <3%                               | <3%                               |
| Sync inrush current(A)              | 35                                | 35                                | 35                                |
| UPS AC output data                  |                                   |                                   |                                   |
|                                     | 20 /                              | 27.7                              | (25                               |
|                                     | 30.4                              | 34.7                              | 43.5                              |
| Rated output power(\/A)             | 230                               | 230                               | 10000                             |
| Operating frequency(Hz)             | 50/60                             | 50/60                             | 50/60                             |
| Peak power(VA)                      | 2xPn 0.5s                         | 2xPn_0.5s                         | 2xPn 0.5s                         |
| THDV                                | <3%                               | <3%                               | <3%                               |
| Switching Time                      | <20                               | <20                               | <20                               |
| Efficiency                          | 20                                |                                   |                                   |
| Europe Efficiency                   | 96%                               | 96%                               | 96%                               |
| Max Efficiency @ PV to grid         | 97.5%                             | 97.5%                             | 97.5%                             |
| Max. Efficiency @ battery to grid   | 94%                               | 94%                               | 94%                               |
| MPPT Efficiency                     | 99.9%                             | 99.9%                             | 99.9%                             |
| Battery data                        |                                   |                                   |                                   |
|                                     | Load-acid baton//Lithium batton/  | Load-acid batony/Lithium battony  | l ead-acid batery/Lithium battery |
| Max_charge_current(A)               |                                   | 167                               | 210                               |
| Max. discharge current(A)           | 146                               | 167                               | 210                               |
| Nominal voltage(V)                  | 48                                | 48                                | 48                                |
| Voltage range(V)                    | 40-60                             | 40-60                             | 40-60                             |
| Max. voltage(V)                     | 60                                | 60                                | 60                                |
| General Data                        |                                   |                                   |                                   |
| Integrated disconnect               | DC switch                         | DC switch                         | DC switch                         |
| Reverse polarity protection         | Yes                               | Yes                               | Yes                               |
| DC switch rating for each MPPT      | Yes                               | Yes                               | Yes                               |
| Output over-voltage protection      | Yes                               | Yes                               | Yes                               |
| Output over current protection      | Yes                               | Yes                               | Yes                               |
| Ground fault monitoring             | Yes                               | Yes                               | Yes                               |
| Grid monitoring                     | Yes                               | Yes                               | Yes                               |
| Pole sensitive leakage current Mon  | nitoring unit Yes                 | Yes                               | Yes                               |
| Dimensions(mm)                      | 584*536*290mm(23.0*21.1*11.4inch) | 580*490*265mm(22.8*19.3*10.4inch) | 580*490*265mm(22.8*19.3*10.4inch) |
| Weight(kg)                          | 42.64kg(93.8lbs)                  | 44kg(96.8lbs)                     | 44kg(96.8lbs)                     |
| Degree of protection                | NEMA4X/IP65                       | NEMA4X/IP65                       | NEMA4X/IP65                       |
| Cooling concept                     | Smart cooling                     | Smart cooling                     | Smart cooling                     |
| Тороlоду                            | Transformer-less                  | Transformer-less                  | Transformer-less                  |
| Relative humidity                   | 0-100%                            | 0-100%                            | 0-100%                            |
| Altitude(m)                         | <2000m                            | <2000m                            | <2000m                            |
| Noise emission(dB)                  | <50dB                             | <50dB                             | <50dB                             |
| Internal consumption(W)             | <15W                              | <15W                              | <15W                              |
| Display                             | Iouch color screen                | Iouch color screen                | Iouch color screen                |
| Standard warranty                   | Rs485/Wi-Fi/CAN                   | Rs485/Wi-Fi/CAN                   | KS485/WI-FI/CAN                   |
| Stanuaru Wallallty                  | byears                            | byears                            | byears                            |

| Note |
|------|
|      |
|      |
|      |
|      |
|      |
|      |
|      |
|      |
|      |
|      |
|      |
|      |
|      |
|      |
|      |
|      |
|      |
|      |
|      |
|      |
|      |
|      |
|      |
|      |
|      |
|      |
|      |

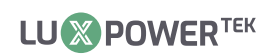

| <br> |
|------|
|      |
|      |
|      |
|      |
|      |
|      |
|      |
|      |
|      |
|      |
|      |
|      |
| <br> |
|      |
|      |
|      |
|      |
|      |
|      |
|      |
|      |
|      |
|      |
|      |
|      |
| <br> |
|      |
|      |
|      |
|      |

YOUR RELIABLE ENERGY SOLUTIONS PARTNER

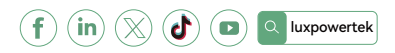

Lux Power Technology Co., Ltd Headquarter: +86 755 8520 9056 www.luxpowertek.com Contact us: info@luxpowertek.com

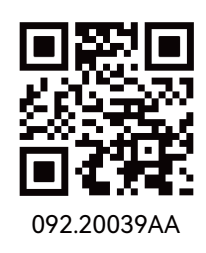